### 1. ACCESO A LA APLICACIÓN DE SOLICITUD DE PLAZAS DE MOVILIDAD a través de la página web

#### WWW.UJAEN.ES

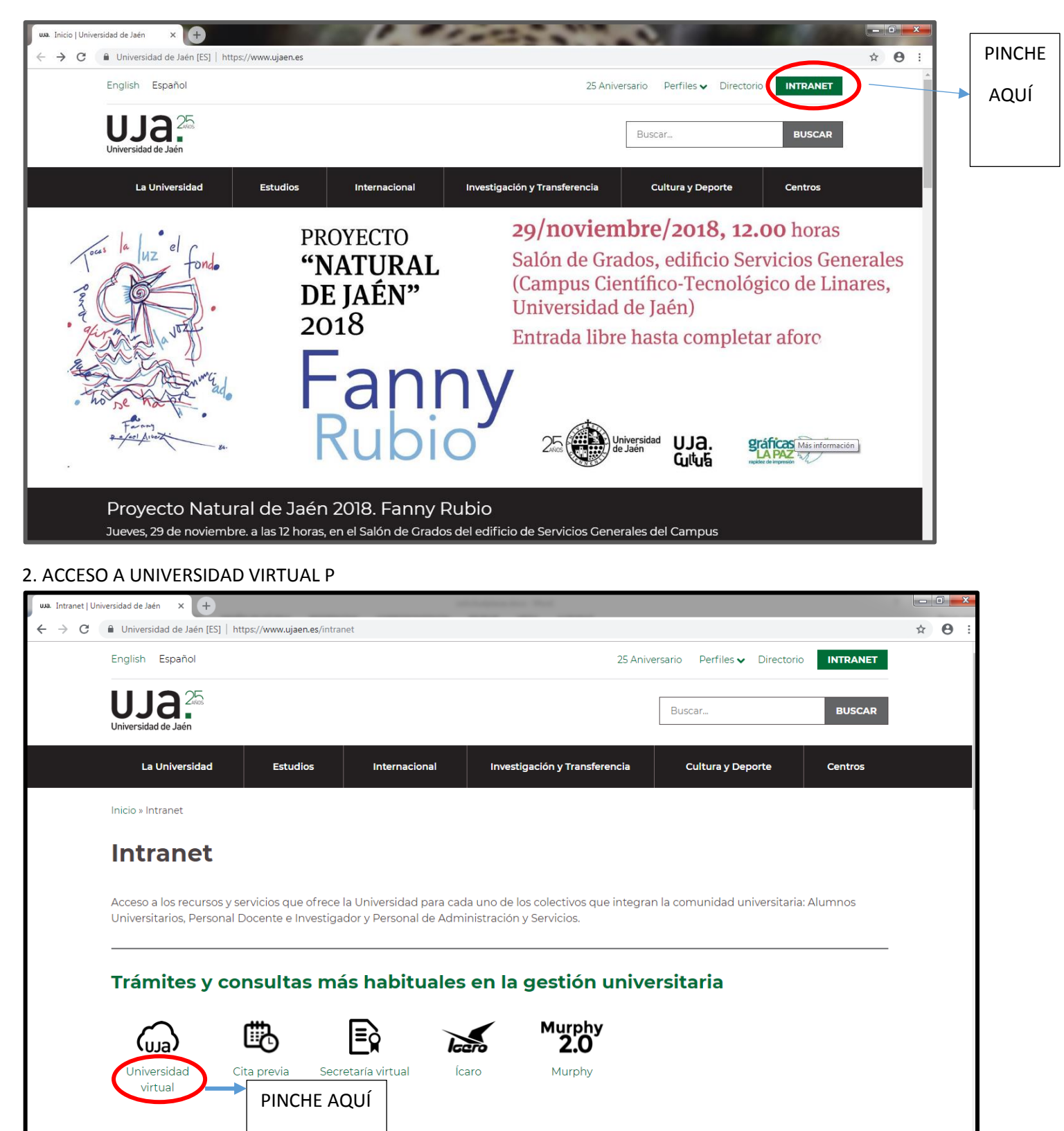

Herramientas de comunicación y colaboración

## 3. IDENTIFÍQUESE

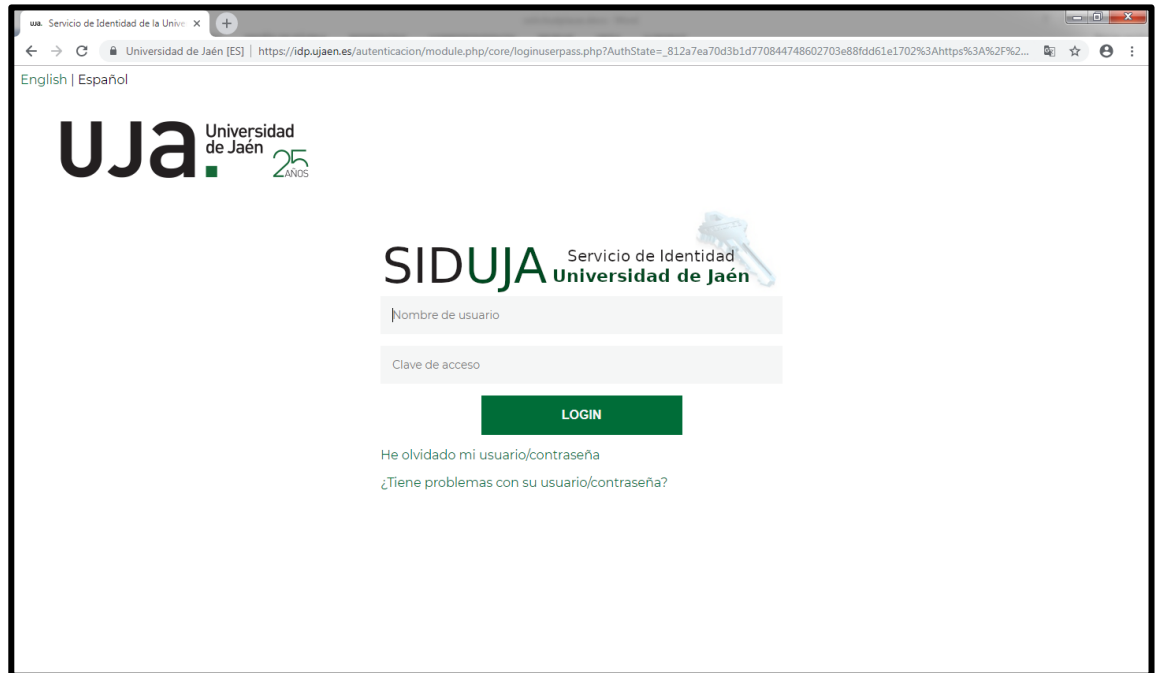

## 4. ACCEDER A SERVICIOS ACADÉMICOS

| Universidad virtual de la Un | niversii X +                                                                                                    |       |
|------------------------------|----------------------------------------------------------------------------------------------------|-------|
| ← → C 🔒 Univers              | sidad de Jaén [ES]   https://uvirtual.ujaen.es/srv/es/index                                                                                                    | ☆ 😬 : |
|                              | UJA <sup>L</sup> mensajes sin leer Salir                                                                                                    |       |
|                              | Image: Servicios Académicos         Servicios Administrativos         Extensión universitaria         Información general         Operaciones                                                                                                    |       |
|                              | Inicio<br>Inicio<br>Evricios académicos<br>Servicios administrativo<br>Extensión universitaria<br>Información general<br>Operaciones Bienvenido a Universidad Virtual<br>- Ultimo acceso del usuario crm00041 el dia 20/11/2018 17:07:29<br>- Ultimo acceso del usuario crm00041 el dia 20/11/2018 17:07:29 |       |
|                              | Campus Las Lagunillas sin (23071 - Jaén<br>Soporte: uvirtual@ujean.es<br>Aviso legal   Sugerencias                                                                                                    |       |
|                              |                                                                                                    |       |
|                              |                                                                                                    |       |

### 5. MOVILIDAD

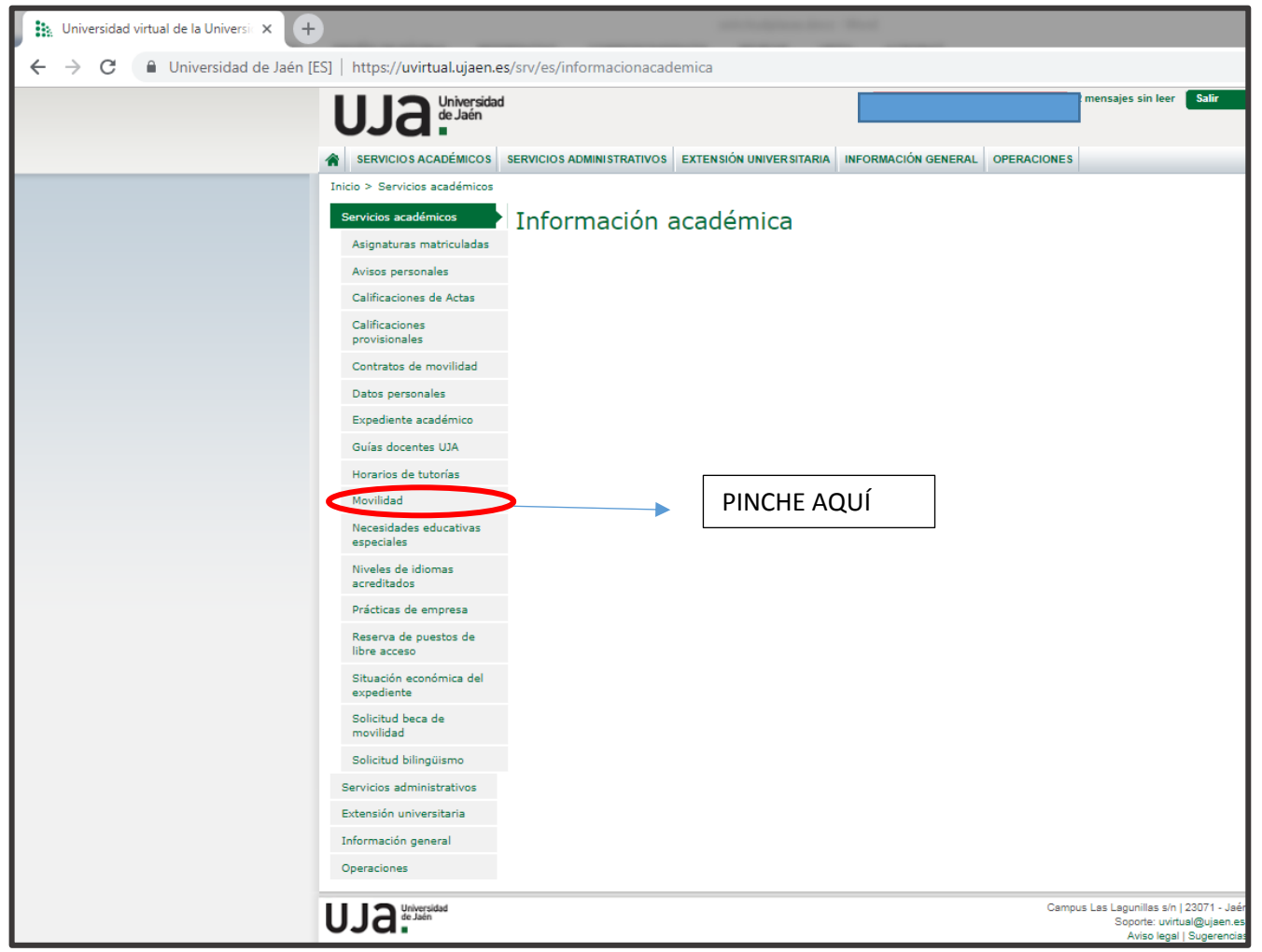

#### 6. ACCESO A UMOVE

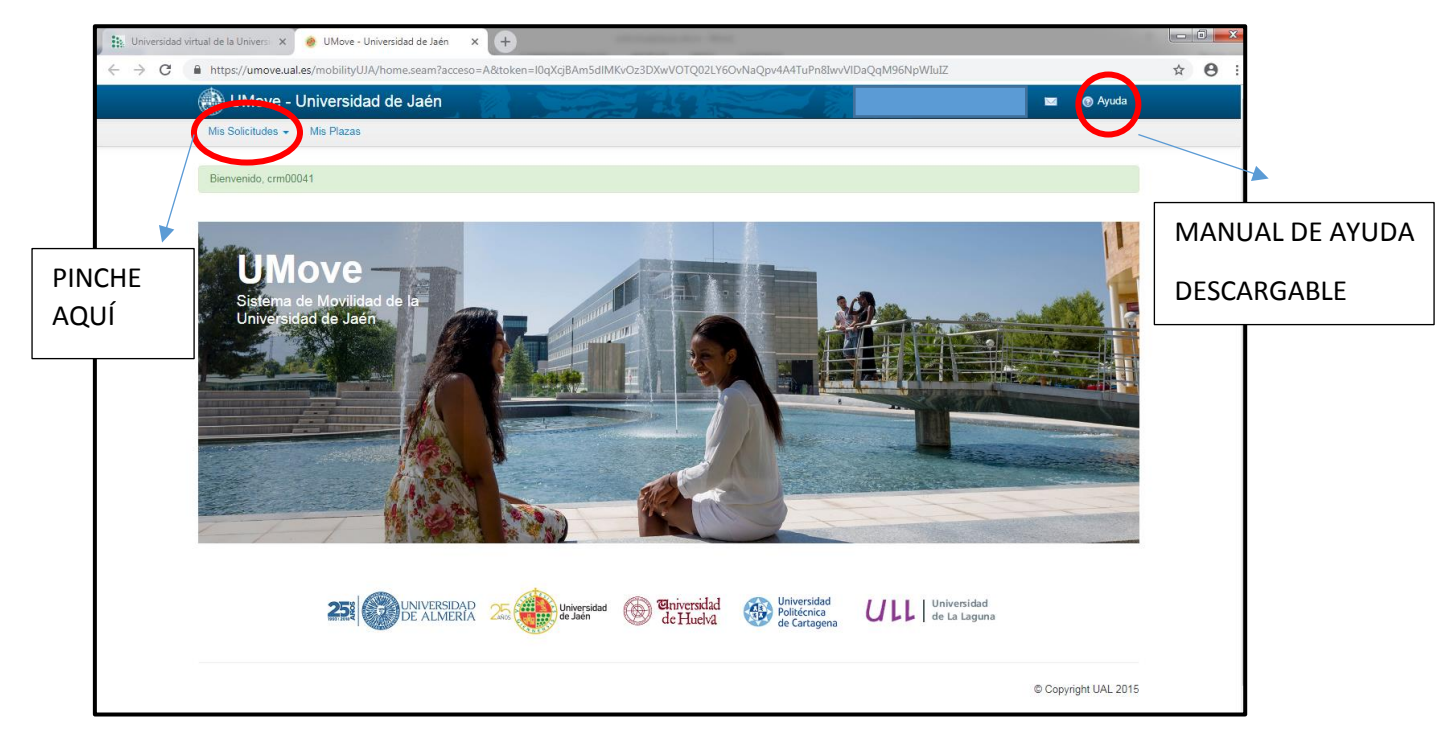

## 7. SOLICITUD

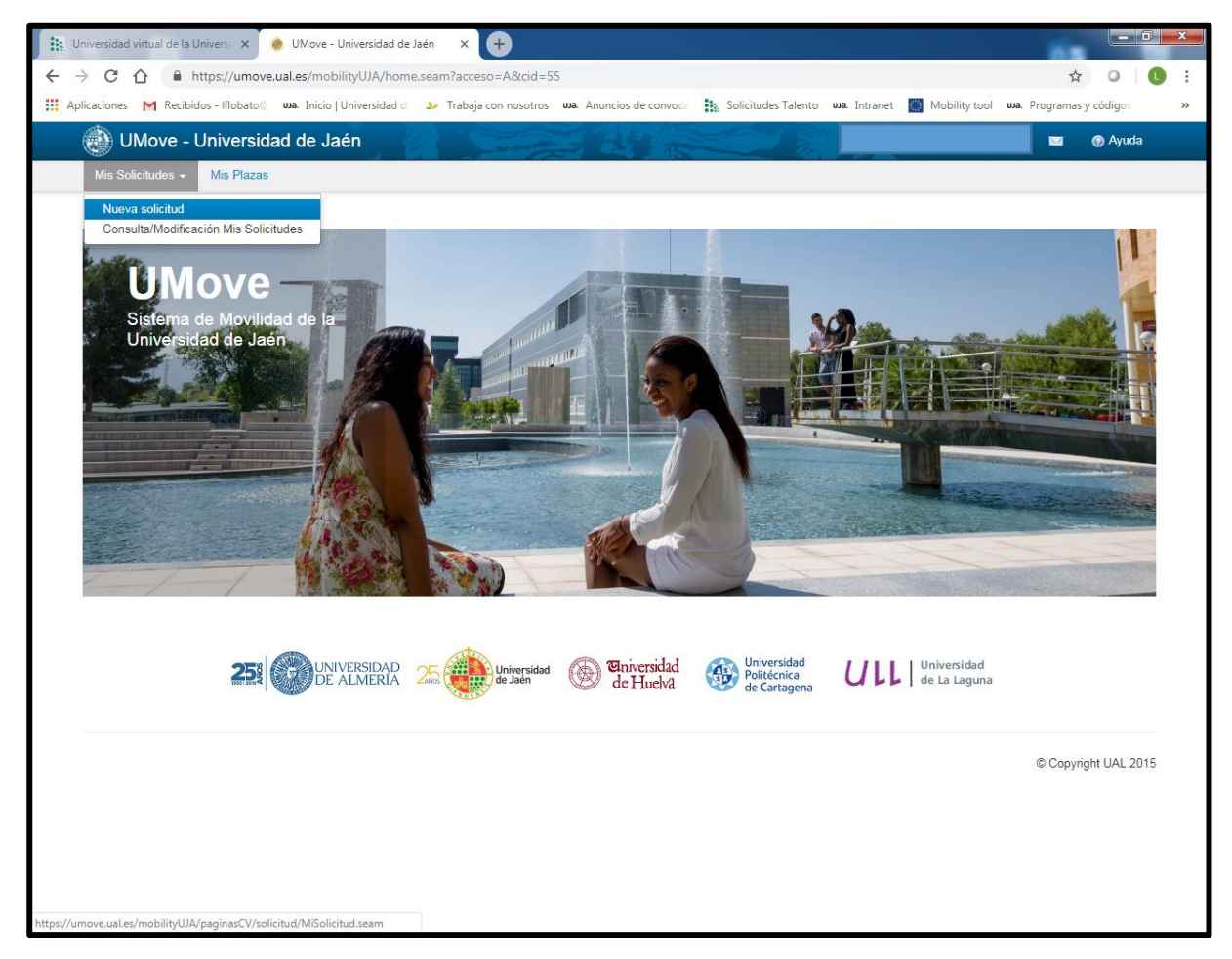

## 8. SELECCIÓN DE CONVOCATORIA

| 1 | Universida  | ad virtual de | la Universi 🗙                | 🔶 UMo              | ive - Universio            | dad de Jaén                    | × 🕂                 |                  |                    |                     |               |      |              |            |          |            | ×  |
|---|-------------|---------------|------------------------------|--------------------|----------------------------|--------------------------------|---------------------|------------------|--------------------|---------------------|---------------|------|--------------|------------|----------|------------|----|
| ÷ | → C         |               | https://um/                  | ove.ual.es/r       | mobilityUJA                | VpaginasCV                     | //solicitud/MiSolic | citud.sea        | m                  |                     |               |      |              |            | ☆        | 0          |    |
|   | Aplicacione | es M Rec      | ibidos - Iflobat:            | .o© wa.Ini         | icio   Universi            | idad de 🛛 🎐                    | Trabaja con nosotro | js <b>uja.</b> ∤ | Anuncios de convoc | Solicitudes Talento | usa. Intranet | O Mo | obility tool | uua. Progr | amas y o | ódigos     | ** |
|   | ١           | UMove         | - Univers                    | idad de            | Jaén                       |                                | - Charles           |                  | 144                |                     |               |      |              |            | a (      | ) Ayuda    |    |
|   | Mis S       | Solicitudes · | <ul> <li>Mis Plaz</li> </ul> | zas                |                            |                                |                     |                  |                    |                     |               |      |              |            |          |            |    |
|   | Solic       | titud de      | participad                   | sión               |                            |                                |                     |                  |                    |                     |               |      |              |            |          |            |    |
|   | Paso        | ა 1: Seleccić | in de Plazas                 |                    |                            |                                |                     |                  |                    |                     |               |      |              |            |          |            | _  |
|   | D           | Detaile       |                              |                    |                            |                                |                     |                  |                    |                     |               |      |              |            |          |            |    |
|   |             | Co            | Solicitante:                 | Selec              | cione una C                | Convocatoria                   |                     |                  | T                  |                     |               |      |              |            |          |            |    |
|   |             |               |                              | Select<br>Plan Pro | cione una C<br>opio de Mov | onvocatoria<br>vilidad Interna | acional UJAEN       |                  |                    |                     |               |      |              |            |          |            |    |
|   | Es ne       | iecesario se  | eccionar una                 | Convocator         | ia para ver l              | las Plazas of                  | fertadas.           |                  |                    |                     |               |      |              |            |          |            |    |
|   |             |               |                              |                    |                            |                                |                     |                  |                    |                     |               |      |              |            |          |            | _  |
|   |             |               |                              |                    |                            |                                |                     |                  |                    |                     |               |      |              |            |          |            | _  |
|   |             |               |                              |                    |                            |                                |                     |                  |                    |                     |               |      |              | ©C         | opyright | t UAL 2015 | ;  |
|   |             |               |                              |                    |                            |                                |                     |                  |                    |                     |               |      |              |            |          |            |    |
|   |             |               |                              |                    |                            |                                |                     |                  |                    |                     |               |      |              |            |          |            |    |
|   |             |               |                              |                    |                            |                                |                     |                  |                    |                     |               |      |              |            |          |            |    |
|   |             |               |                              |                    |                            |                                |                     |                  |                    |                     |               |      |              |            |          |            |    |
|   |             |               |                              |                    |                            |                                |                     |                  |                    |                     |               |      |              |            |          |            |    |
|   |             | 2 🚞           |                              |                    | 6                          | 入 /                            | w                   |                  |                    |                     |               |      | 1            | ES 🛓       | • 12     | 9:         | 44 |

### 9. DESTINOS DISPONIBLES PARA SOLICITAR

| Universidad virtual | de la Universio                                             | × \varTheta UMo                                             | we - Universidad de                                                                | Jaén X 🕂                                                                                                    |                                                                                                    |                                                |                                                                                                    |                                                                                                    | 100        |                 |   |
|---------------------|-------------------------------------------------------------|-------------------------------------------------------------|------------------------------------------------------------------------------------|----------------------------------------------------------------------------------------------------|----------------------------------------------------------------------------------------------------|------------------------------------------------|----------------------------------------------------------------------------------------------------|----------------------------------------------------------------------------------------------------|------------|-----------------|---|
| → C ☆               | https://u                                                   | umove.ual.es/r                                              | mobilityUJA/pagi                                                                   | nasCV/solicitud/MiSolicitud.seam                                                                                                    |                                                                                                    |                                                |                                                                                                    |                                                                                                    | Q 🕁        | 0               | C |
| caciones M          | Recibidos - Iflo                                            | bato@ <b>wa</b> . Ini                                       | icio   Universidad d                                                               | 🎐 Trabaja con nosotros 🛛 💵 🗛 Muncios de c                                                                                                    | onvoca 🚺 So                                                                                                    | olicitudes Taler                               | nto 👊 Intranet 🚺 Mobi                                                                                                    | ility tool <b>uua. P</b> r                                                                                           | rogramas y | <b>códig</b> os |   |
|                     | 🚵 UM                                                        | ove - Univer                                                | sidad de Jaén                                                                      |                                                                                                    |                                                                                                    |                                                |                                                                                                    | 🖾 🛞 Ayuda                                                                                                    |            |                 |   |
|                     | Mis Solicity                                                | udes 👻 Mis Pla                                              | 1285                                                                               |                                                                                                    |                                                                                                    |                                                |                                                                                                    |                                                                                                    |            |                 |   |
|                     | Solicitud                                                   | l de participa                                              | ción                                                                               |                                                                                                    |                                                                                                    |                                                |                                                                                                    |                                                                                                    |            |                 |   |
|                     | Paso 1: Se                                                  | elección de Plazas                                          |                                                                                    |                                                                                                    |                                                                                                    |                                                |                                                                                                    |                                                                                                    |            |                 |   |
|                     |                                                             | e<br>Solicitante:<br>Convocatoria:<br>Plan de Estudios:     | Plan Propio de M<br>140A - Grado en Ir<br>D113 - Programa d                        | ovilidad Internacional UJAEN 🔻<br>igeniería civil<br>e Doctorado en Avances en Ingeniería de los Materiales y                                                                                                    | rEnergías                                                                                                    |                                                |                                                                                                    |                                                                                                    |            |                 |   |
|                     | Plazas ofer<br>Cód. Plaza                                   | tadas para la Co<br>Programa                                | nvocatoria seleccio<br>País                                                        | onada: Plan Propio de Movilidad Internacional UJA<br>Universidad                                                                                                    | .EN<br>Duración                                                                                                    | N° Plazas<br>vacantes                          | Observaciones                                                                                                    | Acción                                                                                                    |            |                 |   |
|                     | 20533                                                       | MIUJA                                                       | CHILE                                                                              | CL UAI UNIVERSIDAD DE ADOLFO IBÁÑEZ                                                                                                    | 5 Meses                                                                                                    | 2                                              | CAMPUS PEÑOLÉN www.uai.ol                                                                                                    | Seleccionar                                                                                                    |            |                 |   |
|                     | 20507                                                       | MIUJA                                                       | ARGENTINA                                                                          | AR LAPLAD1 UNIVERSIDAD NACIONAL DE LA PLATA                                                                                                    | 5 Meses                                                                                                    | 1                                              | SEMESTRE A ELEGIR                                                                                                    | Seleccionar                                                                                                    |            |                 |   |
|                     | 20627                                                       | MIUJA                                                       | CHINA TAIPEI                                                                       | TW NUTN NATIONAL UNIVERSITY OF TAINAN                                                                                                    | 10 Meses                                                                                                    | 2                                              | Duración: Septiembre 2019 - Junio 2020<br>http://eng.nutn.edu.tw/                                                                                                    | 3 Seleccionar                                                                                                    |            |                 |   |
|                     | 20604                                                       | ALUIM                                                       | CHINA                                                                              | CH CHENG01 SOUTHWEST JIAOTONG UNIVERSITY                                                                                                    | 6 Meses                                                                                                    | 2                                              | Duración: Septiembre 2019 - Enero<br>2020 o Febrero 2020 - Julio 2020<br>analish switu odu co                                                                                                    | Seleccionar                                                                                                    |            |                 |   |
|                     | 20534                                                       | MIUJA                                                       | CHILE                                                                              |                                                                                                    |                                                                                                    |                                                | englisht.swjtat.edu.on                                                                                                    |                                                                                                    |            |                 |   |
|                     |                                                             |                                                             |                                                                                    | CL UAUTONOMA UNIVERSIDAD AUTÓNOMA DE CHILE                                                                                                    | 5 Meses                                                                                                    | 2                                              | JULIO-DICIEMBRE O MARZO-JULIO                                                                                                    | Seleccionar                                                                                                    |            |                 |   |
|                     | 20588                                                       | MIUJA                                                       | MEXICO                                                                             | CL UAUTONOMA UNIVERSIDAD AUTÓNOMA DE CHILE<br>MX ULSALAGUNA UNIVERSIDAD LA SALLE LAGUNA                                                                                                    | 5 Meses<br>8 Meses                                                                                                    | 2                                              | JULIO-DICIEMBRE O MARZO-JULIO<br>Duración: Agosto - Diolembre 2019 o<br>Enero - Junio 2020<br>http://www.ulsalaguna.edu.mx/                                                                                                    | Seleccionar                                                                                                    |            |                 |   |
|                     | 20588<br>20640                                              | MIUJA                                                       | MEXICO                                                                             | CL UAUTONOMA UNIVERSIDAD AUTÓNOMA DE CHILE<br>MX ULSALAGUNA UNIVERSIDAD LA SALLE LAGUNA<br>CL UBB UNIVERSIDAD DEL BÍO-BÍO                                                                                                    | 5 Meses<br>6 Meses<br>6 Meses                                                                                                    | 2<br>2<br>2                                    | ULIO-DICIEMBRE O MARZO-JULIO<br>Duración: Agosto - Diciembre 2019 o<br>Enero - Junio 2020<br>http://www.ulsalaguna.edu.mx/<br>2 PLAZAS MARZO-JULIO 2020<br>http://www.ubio.cl                                                                                                    | Seleodonar<br>Seleodonar<br>Seleodonar                                                                               | -          |                 |   |
|                     | 20588<br>20840<br>20523                                     | MIUJA<br>MIUJA<br>MIUJA                                     | MEXICO<br>CHILE<br>BRASIL                                                          | CL UAUTONOMA UNIVERSIDAD AUTÓNOMA DE CHILE<br>MX ULSALAGUNA UNIVERSIDAD LA SALLE LAGUNA<br>CL UBB UNIVERSIDAD DEL BÍO-BÍO<br>BR UFMS UNIVERSIDAD FEDERAL DE MINAS GERAIS                                                                                                    | 6 Meses     6 Meses     6 Meses     6 Meses     5 Meses                                                                                                    | 2<br>2<br>2<br>1                               | Eligital striju eso chi<br>JULIO-DICIEMBRE O MARZO-JULIO<br>Duración: Agosto - Disembre 2019 o<br>Enero - Junio 2020<br>http://www.ulsalaguna.adu.mx/<br>2 PLAZAS MARZO-JULIO 2020<br>http://www.ulsobio.cl<br>ELEGIBLE BECAS SANTANDER                                                                                                    | Seleccionar<br>Seleccionar<br>Seleccionar<br>Seleccionar                                                             | -          |                 |   |
|                     | 20588<br>20840<br>20523<br>20810                            | ALUIM<br>ALUIM<br>ALUIM<br>ALUIM                            | MEXICO<br>CHILE<br>BRASIL<br>REPUBLICA DE<br>COREA                                 | CL UAUTONOMA UNIVERSIDAD AUTÓNOMA DE CHILE<br>MX ULSALAGUNA UNIVERSIDAD LA SALLE LAGUNA<br>CL UBB UNIVERSIDAD DEL BÍO-BÍO<br>BR UFMG UNIVERSIDAD FEDERAL DE MINAS GERAIS<br>KR KOOKMIN KOOKMIN UNIVERSITY                                                                                                    | 5 Meses<br>0 Meses<br>0 Meses<br>5 Meses<br>0 Meses                                                                                                    | 2<br>2<br>2<br>1<br>1                          | Eligital style sector<br>JULIO-DICIEMBRE O MARZO-JULIO<br>Duración: Agosto - Dicembre 2019 o<br>Enero - Junio 2020<br>http://www.ubiobio.cl<br>2 PLA25 MARZO-JULIO 2020<br>http://www.ubiobio.cl<br>ELEGIBLE BECAS SANTANDER<br>Duración: Septembre - Diciembre 2019<br>o Marzo - Junio 2020<br>http://inglish.kochmin.ac.kr/                                                                                                    | Selectionar<br>Selectionar<br>Selectionar<br>Selectionar<br>Selectionar                                              |            |                 |   |
|                     | 20588<br>20640<br>20623<br>20610<br>20579                   | ALUIM<br>ALUIM<br>ALUIM<br>ALUIM<br>ALUIM<br>ALUIM          | MEXICO<br>CHILE<br>BRASIL<br>REPUBLICA DE<br>COREA<br>MEXICO                       | CL UAUTONOMA UNIVERSIDAD AUTÓNOMA DE CHILE<br>MX ULSALAGUNA UNIVERSIDAD LA SALLE LAGUNA<br>CL UBB UNIVERSIDAD DEL BÍO-BÍO<br>BR UFMG UNIVERSIDAD FEDERAL DE MINAS GERAIS<br>KR KOOKMIN KOOKMIN UNIVERSITY<br>MX UAM UNIVERSIDAD AUTÓNOMA METROPOLITANA                                                                                    | 5 Meses<br>0 Meses<br>0 Meses<br>5 Meses<br>0 Meses<br>0 Meses<br>0 Meses                                                                                                    | 2<br>2<br>2<br>1<br>1<br>2<br>2                | Ululo-Diclements of MARCS-JULIO Duración: Agosto - Diclembre 2019 o Enero - Junio 2020 http://www.ubiobio ci LcGiBle EECAS SANTANER Duración: Septiembre - Diclembre 2019 o Marco - Junio 2020 http://www.ubiobio ci Duración: Septiembre - Diclembre 2019 o Enero - Abril 2020 http://www.usm Obienbre 2019 o Enero - Abril 2020 http://www.usm Obienbre | Selectionar<br>Selectionar<br>Selectionar<br>Selectionar<br>Selectionar<br>Selectionar                               | -          |                 |   |
|                     | 20568<br>20840<br>20523<br>20610<br>20579<br>20763          | ALUM<br>ALUM<br>ALUM<br>ALUM<br>ALUM<br>ALUM                | MEXICO<br>CHILE<br>BRASIL<br>REPUBLICA DE<br>COREA<br>MEXICO<br>AUSTRALIA          | CL UAUTONOMA UNIVERSIDAD AUTÓNOMA DE CHILE<br>MX ULSALAGUNA UNIVERSIDAD LA SALLE LAGUNA<br>CL UBB UNIVERSIDAD DEL BÍO-BÍO<br>BR UFING UNIVERSIDAD FEDERAL DE MINAS GERAIS<br>KR KOOKMIN KOOKMIN UNIVERSITY<br>MX UAM UNIVERSIDAD AUTÓNOMA METROPOLITANA<br>AUS CDARWIN CHARLES DARWIN UNIVERSITY                                          | 5 Meses           0 Meses           0 Meses           5 Meses           5 Meses           6 Meses           6 Meses           6 Meses           6 Meses           5 S Meses           6 Meses           6 Meses | 2<br>2<br>1<br>1<br>2<br>2<br>1<br>2<br>1      | LULIO-DICIEMERE O MARZ-Z-JULIO     Duración: Agosto - Diciembre 2019 o     Enero - Junio 2020     http://www.ubiaguna.edu.mx/     2 PLAZAS MARZO-JULIO 2020     http://www.ubiobio.cl     ELGIBILE BECAS SANTANDER     Duración: Septiembre - Diciembre 2019     o Marzo - Junio 2020     http://www.ubiobio.cl     Duración: Septiembre - Diciembre 2019     o Enero - Abnil 2020 http://www.aam.mx     instubuón elegible Becas Santander                                                                                                    | Selectionar<br>Selectionar<br>Selectionar<br>Selectionar<br>Selectionar<br>Selectionar<br>Selectionar                | -          |                 |   |
|                     | 20568<br>20840<br>20523<br>20810<br>20579<br>20783<br>20549 | ALUIM<br>ALUIM<br>ALUIM<br>ALUIM<br>ALUIM<br>ALUIM<br>ALUIM | MEXICO<br>CHILE<br>BRASIL<br>REPUBLICA DE<br>COREA<br>MEXICO<br>AUSTRALIA<br>CHILE | CL UAUTONOMA UNIVERSIDAD AUTÓNOMA DE CHILE<br>MX ULSALAGUNA UNIVERSIDAD LA SALLE LAGUNA<br>CL UBB UNIVERSIDAD DEL BÍO-BÍO<br>BR UFING UNIVERSIDAD FEDERAL DE MINAS GERAIS<br>KR KOOKMIN KOOKMIN UNIVERSITY<br>MX UAM UNIVERSIDAD AUTÓNOMA METROPOLITANA<br>AUS CDARWIN CHARLES DARWIN UNIVERSITY<br>CL UCN UNIVERSIDAD CATÓLICA DEL NORTE | 5 Meses           0 Meses           0 Meses           5 Meses           5 Meses           0 Meses           0 Meses           5 Meses           0 Meses           3 Meses           3 Meses                     | 2<br>2<br>1<br>1<br>2<br>2<br>1<br>2<br>1<br>3 | ULIO-DICIEMBRE O MARZ-2-JULIO     Duración: Agosto - Diciembre 2019 o     Enero - Junio 2020     http://www.ubialaguna.edu.mv/     2 PLAZAS MARZO-JULIO 2020     http://www.ubialaguna.edu.mv/     2 ELEGIBLE BECAS SANTANDER     Duración: Septembre - Diciembre 2019     o Marzo - Junio 2020     http://www.ubiana.ek//     Duración: septembre - Diciembre 2019     o Enero - Abni 2020 http://www.uam.mw     Institución elegible Becas Santander                                                                                                    | Selectionar<br>Selectionar<br>Selectionar<br>Selectionar<br>Selectionar<br>Selectionar<br>Selectionar<br>Selectionar |            |                 |   |

### 10. SELECCIONE LA/S PLAZA/S

| Universidad virtual d        | e la Universi        | × 🧶 UMa                       | ove - Universidad de              | Jaén X +                                                   |          |                  |                                                                                                    |                              |             |       | X   |
|------------------------------|----------------------|-------------------------------|-----------------------------------|------------------------------------------------------------|----------|------------------|----------------------------------------------------------------------------------------------------|------------------------------|-------------|-------|-----|
| < → C ☆                      | https://             | umove.ual.es/                 | mobilityUJA/pagi                  | nasCV/solicitud/MiSolicitud.seam                           |          |                  |                                                                                                    | Q                            | \$          | 0     | :   |
| Aplicaciones M R             | ecibidos - Iflo      | obato@ <b>wa</b> . In         | icio   Universidad d              | 🎐 Trabaja con nosotros 🛛 👊 Anuncios de co                  | Noca S   | olicitudes Taler | nto 👊 Intranet 🔘 Mo                                                                                                    | bility tool <b>uua.</b> Prog | ramas y cód | ligos | >>  |
|                              | 👜 UM                 | ove - Univer                  | sidad de Jaén                     |                                                            |          | 1.5%             |                                                                                                    | 🔤 🛞 Ayuda                    |             |       |     |
|                              | Mis Solicit          | udes 👻 Mis Pla                | 1285                              |                                                            |          |                  |                                                                                                    |                              |             |       |     |
|                              | 0                    |                               |                                   |                                                            |          |                  |                                                                                                    |                              |             |       |     |
|                              | Solicitud            | i de participa                | ICION                             |                                                            |          |                  |                                                                                                    |                              |             |       | - 1 |
|                              | Paso 1: S            | elección de Plazas            |                                   |                                                            |          |                  |                                                                                                    |                              |             |       |     |
|                              | Detall               | e                             |                                   |                                                            |          |                  |                                                                                                    |                              |             |       | - 1 |
|                              |                      | Collisity 1                   |                                   |                                                            |          |                  |                                                                                                    |                              |             |       |     |
|                              |                      | solicitante:<br>Convocatoria: | Plan Propio de M                  | ovilidad Internacional UJAEN                               |          |                  |                                                                                                    |                              |             |       |     |
|                              |                      | Plan de Estudios:             | 140A - Grado en Ir                | igeniería civil                                            |          |                  |                                                                                                    |                              |             |       |     |
|                              |                      |                               | D113 - Programa d                 | e Doctorado en Avances en Ingeniería de los Materiales y E | nergías  |                  |                                                                                                    |                              |             |       |     |
|                              |                      |                               |                                   |                                                            |          |                  |                                                                                                    |                              |             |       |     |
|                              |                      |                               |                                   |                                                            |          |                  |                                                                                                    |                              |             |       |     |
|                              | Plazas ofe           | rtadas para la Co             |                                   | nada: Plan Propio de Movilidad Internacional UJAE          | v        | Nº Plazas        |                                                                                                    |                              |             |       |     |
|                              | 20533                | Programa<br>MIUJA             | Pais<br>CHILE                     | Universidad<br>CL UAI UNIVERSIDAD DE ADOLFO IBÁÑEZ         | 5 Meses  | vacantes<br>2    | Observaciones<br>CAMPUS PEÑOLÉN www.uai.cl                                                                                                    | Acción                       |             |       | - 1 |
|                              | 20507                | MIUJA                         | ARGENTINA                         | AR LAPLAD1 UNIVERSIDAD NACIONAL DE LA PLATA                | 5 Meses  | 1                | SEMESTRE A ELEGIR                                                                                                    | Selectionar                  |             |       |     |
|                              | 20827                | MIUJA                         | CHINA TAIPEI                      | TW NUTN NATIONAL UNIVERSITY OF TAINAN                      | 10 Meses | 2                | Duración: Septiembre 2019 - Junio 20                                                                                                    | 120 Seleccio                 | onar Plaza  | 1     |     |
|                              | 20804                | MIUJA                         | CHINA                             | CH CHENG01 SOUTHWEST JIAOTONG UNIVERSITY                   | 6 Meses  | 2                | Duración: Septiembre 2019 - Enero                                                                                                    | Seleccionar                  |             |       |     |
|                              |                      |                               |                                   |                                                            |          |                  | 2020 o Febrero 2020 - Julio 2020<br>english.swjtu.edu.cn                                                                                                    | PINO                         | CHE LO      | S     |     |
|                              | 20534                | MIUJA                         | CHILE                             | CL UAUTONOMA UNIVERSIDAD AUTÓNOMA DE CHILE                 | 5 Meses  | 2                | JULIO-DICIEMBRE O MARZO-JULI                                                                                                    | O Selecc                     |             |       |     |
|                              | 20588                | MIUJA                         | MEXICO                            | MX ULSALAGUNA UNIVERSIDAD LA SALLE LAGUNA                  | 6 Meses  | 2                | Duración: Agosto - Diciembre 2019<br>Enero - Junio 2020<br>http://www.ulsalaguna.edu.mx/                                                                                                    | • Selecc DES                 | STINOS      | QUE   |     |
|                              | 20640                | MIUJA                         | CHILE                             | CL UBB UNIVERSIDAD DEL BÍO-BÍO                             | 6 Meses  | 2                | 2 PLAZAS MARZO-JULIO 2020<br>http://www.ubiobio.cl                                                                                                    | Selecc DES                   | SEE         | TAD   |     |
|                              | 20523                | MIUJA                         | BRASIL                            | BR UFMG UNIVERSIDAD FEDERAL DE MINAS GERAIS                | 5 Meses  | 1                | ELEGIBLE BECAS SANTANDER                                                                                                    | Selecc SEL                   | ECCION      | NAK   |     |
|                              | 20610                | MIUJA                         | REPUBLICA DE<br>COREA             | KR KOOKMIN KOOKMIN UNIVERSITY                              | 0 Meses  | 1                | Duración: Septiembre - Diciembre 20<br>o Marzo - Junio 2020<br>https://english.kookmin.ac.kr/                                                                                                    | 19 Seleccionar               |             |       |     |
|                              | 20579                | MIUJA                         | MEXICO                            | MX UAM UNIVERSIDAD AUTÓNOMA METROPOLITANA                  | 6 Meses  | 2                | Duración: Septiembre - Diciembre 20<br>o Enero - Abril 2020 http://www.uam.rr<br>Institución elegible Becas Santande                                                                                                 | 19 Seleccionar<br>nx/<br>rr  |             |       |     |
|                              | 20753                | MIUJA                         | AUSTRALIA                         | AUS CDARWIN CHARLES DARWIN UNIVERSITY                      | 5 Meses  | 1                |                                                                                                    | Selectionar                  |             |       |     |
|                              | 20549                | MIUJA                         | CHILE                             | CL UCN UNIVERSIDAD CATÓLICA DEL NORTE                      | 3 Meses  | 3                |                                                                                                    | Seleccionar                  |             |       |     |
| https://umove.ual.es/mobilit | 20807<br>yUJA/pagina | MIUJA<br>sCV/solicitud/Mi     | COREA<br>COREA<br>Solicitud.seam# | KR CAU CHUNG-ANG UNIVERSITY                                | 0 Meses  | 2                | Duración: Febrero - Julio 2020 (2<br>plazas) PARA ALOJARSE EN LA<br>RESIDENCIA UNIVERSITARIA ES<br>NECESARIO PRESENTAR<br>CERTIFICACIÓN MÉDICA EN INGLE<br>DE NO PADECER TUBERCULOSI<br>CON UNA ANTEL ACIÓN DE AUTOR | Seleccionar                  |             |       | •   |
|                              |                      |                               |                                   |                                                            |          |                  | - CONSTRUCT ANTELACTION DE 3 MEST                                                                                                    | -a :                         |             |       |     |

## 11. NÚMERO DE DESTINOS

| <mark>Se pueden soli</mark> | citar         | todas la              | as plazas                    | <mark>que se deseen</mark>                                              |           |                 |                                                                                                    |                            |              |        |    |   |
|-----------------------------|---------------|-----------------------|------------------------------|-------------------------------------------------------------------------|-----------|-----------------|----------------------------------------------------------------------------------------------------|----------------------------|--------------|--------|----|---|
| Universidad virtual de l    | a Universio   | × 📀 UMo               | ve - Universidad de          | Jaén X 🕂                                                                |           |                 |                                                                                                    |                            | -            |        | ×  |   |
| ← → C ☆ 🔒                   | https://u     | umove.ual.es/r        | nobilityUJA/pagir            | nasCV/solicitud/MiSolicitud.seam                                        |           |                 |                                                                                                    | (                          | Q 🕁          | 0      | :  |   |
| Aplicaciones M Reci         | ibidos - Iflo | bato@ <b>uja</b> . In | icio   Universidad de        | 🎐 Trabaja con nosotros 🛛 💵 Anuncios de co                               | nvoca 💽 S | olicitudes Tale | ento 👊 Intranet 🚺 Mobi                                                                                                    | lity tool <b>uua</b> . Pro | ogramas y cć | idigos | >> |   |
|                             | 🚵 UM          | ove - Univer          | sidad de Jaén                |                                                                         |           | 1 84            |                                                                                                    | 🖾 💿 Ayuda                  |              |        |    | - |
|                             | Mis Solicit   | udes 👻 Mis Pla        | 285                          |                                                                         |           |                 |                                                                                                    |                            |              |        |    |   |
|                             | Cód Plaza     | Programa              | País                         | Iniversidad                                                             | Duración  | Nº Plazas       | Observaciones                                                                                                    | Acción                     |              |        |    |   |
|                             | 20533         | MIUJA                 | CHILE                        | CL UAI UNIVERSIDAD DE ADOLFO IBÁÑEZ                                     | 5 Meses   | 2               | CAMPUS PEÑOLÉN www.uai.cl                                                                                                    | Seleccionada               |              |        |    |   |
|                             | 20507         | MIUJA                 | ARGENTINA                    | AR LAPLAD1 UNIVERSIDAD NACIONAL DE LA PLATA                             | 5 Meses   | 1               | SEMESTRE A ELEGIR                                                                                                    | Selectionar                |              |        |    |   |
|                             | 20627         | MIUJA                 | CHINA TAIPEI                 | TW NUTN NATIONAL UNIVERSITY OF TAINAN                                   | 10 Meses  | 2               | Duración: Septiembre 2019 - Junio 2020<br>http://eng.nutn.edu.tw/                                                                                                    | Seleccionar                |              |        |    |   |
|                             | 20604         | MIUJA                 | CHINA                        | CH CHENG01 SOUTHWEST JIAOTONG UNIVERSITY                                | 6 Meses   | 2               | Duración: Septiembre 2019 - Enero<br>2020 o Febrero 2020 - Julio 2020<br>english.swjtu.edu.cn                                                                                                    | Seleccionar                |              |        |    |   |
|                             | 20534         | MIUJA                 | CHILE                        | CL UAUTONOMA UNIVERSIDAD AUTÓNOMA DE CHILE                              | 5 Meses   | 2               | JULIO-DICIEMBRE O MARZO-JULIO                                                                                                    | Seleccionada               |              |        |    |   |
|                             | 20588         | MIUJA                 | MEXICO                       | MX ULSALAGUNA UNIVERSIDAD LA SALLE LAGUNA                               | 6 Meses   | 2               | Duración: Agosto - Diciembre 2019 o<br>Enero - Junio 2020<br>http://www.ulsalaguna.edu.mx/                                                                                                    | Seleccionar                |              |        |    |   |
|                             | 20640         | MIUJA                 | CHILE                        | CL UBB UNIVERSIDAD DEL BÍO-BÍO                                          | 6 Meses   | 2               | 2 PLAZAS MARZO-JULIO 2020<br>http:://www.ubiobio.cl                                                                                                    | Seleccionar                |              |        |    |   |
|                             | 20523         | MIUJA                 | BRASIL                       | BR UFMG UNIVERSIDAD FEDERAL DE MINAS GERAIS                             | 5 Meses   | 1               | ELEGIBLE BECAS SANTANDER                                                                                                    | Seleccionar                |              |        |    |   |
|                             | 20610         | MIUJA                 | REPUBLICA DE<br>COREA        | KR KOOKMIN KOOKMIN UNIVERSITY                                           | 6 Meses   | 1               | Duración: Septiembre - Diciembre 2019<br>o Marzo - Junio 2020<br>https://english.kookmin.ac.kr/                                                                                                    | Seleccionar                |              |        |    |   |
|                             | 20579         | MIUJA                 | MEXICO                       | MX UAM UNIVERSIDAD AUTÓNOMA METROPOLITANA                               | 6 Meses   | 2               | Duración: Septiembre - Diciembre 2019<br>o Enero - Abril 2020 http://www.uam.mx/<br>Institución elegible Becas Santander                                                                                                    | Seleccionada               |              |        |    |   |
|                             | 20753         | MIUJA                 | AUSTRALIA                    | AUS CDARWIN CHARLES DARWIN UNIVERSITY                                   | 5 Meses   | 1               |                                                                                                    | Selectionar                |              |        |    |   |
|                             | 20549         | MIUJA                 | CHILE                        | CL UCN UNIVERSIDAD CATÓLICA DEL NORTE                                   | 3 Meses   | 3               |                                                                                                    | Seleccionada               |              |        |    |   |
|                             | 20807         | ALUIM                 | REPUBLICA DE<br>COREA        | KR CAU CHUNG-ANG UNIVERSITY                                             | 6 Meses   | 2               | Dursolón: Febrero - Julio 2020 (2<br>plazas) PARA ALOJARSE EN LA<br>RESIDENCIA UNIVERSITARIA ES<br>NECESARIO PRESENTAR<br>CERTIFICACIÓN MÉDICA EN INGLÉS<br>DE NO PADECER TUBERCULOSIS<br>CON UNA ANTELACIÓN DE S MESOS<br>ANTES DE LA LLEGADA                                             | Selectionar                |              |        |    |   |
|                             | 20577         | MIUJA                 | MEXICO                       | MX ITESM INSTITUTO TECNOLÓGICO Y DE ESTUDIOS<br>SUPERIORES DE MONTERREY | 6 Meses   | 3               | Duración: Agosto - Diciembre 2019 o<br>Enero - Mayo 2020 https://tec.mx/es<br>Institución elegible Becas Santander                                                                                                    | Seleccionada               |              |        |    |   |
|                             | 20744         | ALUIM                 | ESTADOS UNIDOS DE<br>AMERICA | US SEMINOLE01 SEMINOLE STATE COLLEGE OF FLORIDA                         | 5 Meses   | 1               |                                                                                                    | Seleccionar                |              |        |    |   |
|                             | 20748         | MIUJA                 | ESTADOS UNIDOS DE<br>AMERICA | US SEMINOLED1 SEMINOLE STATE COLLEGE OF FLORIDA                         | 5 Meses   | 1               |                                                                                                    | Seleccionada               |              |        |    |   |
|                             | 20723         | MIUJA                 | CHILE                        | CL UAI UNIVERSIDAD DE ADOLFO IBÁÑEZ                                     | 5 Meses   | 2               | ELEGIBLE BECAS SANTANDER                                                                                                    | Seleccionar                |              |        |    |   |
|                             | 20447         | MIUJA                 | CANADA                       | CA UNB UNIVERSIDAD DE NEW BRUNSWICK                                     | 5 Meses   | 2               | 1 PLAZA POR SEMESTRE                                                                                                    | Seleccionar                |              |        |    |   |
|                             | 20554         | MIUJA                 | CHILE                        | CL UBB UNIVERSIDAD DEL BÍO-BÍO                                          | 6 Meses   | 2               | 2 PLAZAS JULIO-DICIEMBRE 2019<br>http://www.ubiobio.cl                                                                                                    | Seleccionar                |              |        |    |   |
|                             | 20476         | ALUIM                 | REPUBLICA DE<br>COREA        | KR CAU CHUNG-ANG UNIVERSITY                                             | 6 Meses   | 2               | Duración: Agosto 2019 - Enero 2020<br>PARA ALOJARSE EN LA RESIDENCIA<br>UNIVERSITARIA ES NECESARIO<br>PRESENTAR UNA OCENTICICACIÓN<br>MÉDICA EN INGLÉS DE NO PADECER<br>TUEERCULCISIS CON 3 MESES DE<br>ANTELACIÓN A LA LLEGADA 2<br>PLAZAS POR SEMESTRE: ALOGOTA<br>ENERO O FEBRERO-JULIO | Seleccionada               |              |        |    | + |

### **12. ORDENACIÓN DE LAS PLAZAS**

Se puede alterar el orden de solicitud como se desee.

| Universidad virtual d | de la Universi 🗙 🦂    | 👂 UMove - L    | Jniversidad de                  | Jaén 🗙 🕂                                                                  |                                                          |                         |             |         | ×          |
|-----------------------|-----------------------|----------------|---------------------------------|---------------------------------------------------------------------------|----------------------------------------------------------|-------------------------|-------------|---------|------------|
| < → C                 | https://umove.        | ual.es/mobi    | lityUJA/pagi                    | nasCV/solicitud/MiSolicitud.seam                                          |                                                          |                         | ର ☆         | 0   0   | :          |
| Aplicaciones M R      | lecibidos - Iflobato@ | wa. Inicio     | Universidad de                  | Jrabaja con nosotros שם. Anuncios de conv                                 | roca 🔹 Solicitudes Talento 👊 Intranet                    | Mobility tool 👊 🛛       | orogramas y | códigos | »          |
|                       | 🚵 UMove -             | Universida     | ad de Jaén                      |                                                                           |                                                          | 🗸 🔤 🛞 Ayud              | a           |         |            |
|                       | Mis Solicitudes 👻     | Mis Plazas     |                                 |                                                                           |                                                          | _                       |             |         |            |
|                       | Solicitud de p        | articinació    | in                              |                                                                           |                                                          |                         |             |         |            |
|                       | oonontaa ae p         | untiolpholo    |                                 |                                                                           |                                                          |                         |             |         |            |
|                       | Paso 1: Selección     | de Plazas      | Paso 2: Ordenad                 | ión preferente de plazas                                                  |                                                          |                         |             |         |            |
|                       | Plazas select         | cionadas       |                                 |                                                                           |                                                          |                         |             |         |            |
|                       | Para cambiar          | el orden de pr | eferencia de las                | Plazas seleccionadas pinche sobre el registro de la plaza o               | correspondiente y pulse uno de los botones de la parte d | erecha de la tabla.     |             |         |            |
|                       | Si está matric        | ulado en más   | de un Plan de E                 | studios, para aquellas plazas que estén ofertadas por mas o<br>plor).     | le uno de sus Planes de Estudio será necesario indicar   | por cual de ellos desea |             |         |            |
|                       |                       |                |                                 |                                                                           |                                                          |                         |             |         |            |
|                       | Orden petición        | Cód. Plaza     | País                            | Universidad                                                               | Plan de acceso                                           |                         |             |         |            |
|                       | 1                     | 20533          | CHILE                           | CL UAI - UNIVERSIDAD DE ADOLFO IBÁÑEZ                                     | Grado en Ingeniería civil                                | •                       |             |         |            |
|                       | 2                     | 20534          | CHILE                           | CL UAUTONOMA - UNIVERSIDAD AUTONOMA DE CHILE                              | Grado en Ingeniería civil                                | ·                       |             |         |            |
|                       | 3                     | 20579          | MEXICO                          | MX UAM - UNIVERSIDAD AUTONOMA METROPOLITANA                               | Grado en Ingeniería civil                                | •                       |             | Alter   | re el orde |
|                       | 4                     | 20577          | MEXICO                          | MX ITESM - INSTITUTO TECNOLOGICO Y DE ESTUDIOS<br>SUPERIORES DE MONTERREY | Grado en Ingeniería civil                                | ▼ Subir                 |             | 1 mee   | e er orde  |
|                       | 5                     | 20748          | ESTADOS<br>UNIDOS DE<br>AMERICA | US SEMINOLE01 - SEMINOLE STATE COLLEGE OF FLORIDA                         | Grado en Ingeniería civil                                | ▼ Bajar                 |             | de so   | olicitud c |
|                       | 6                     | 20549          | CHILE                           | CL UCN - UNIVERSIDAD CATÓLICA DEL NORTE                                   | Grado en Ingeniería civil                                | •                       |             |         |            |
|                       | 7                     | 20476          | REPUBLICA<br>DE COREA           | KR CAU - CHUNG-ANG UNIVERSITY                                             | Grado en Ingeniería civil                                |                         |             | astos   | hotopog    |
|                       |                       |                |                                 |                                                                           |                                                          |                         |             | estos   | Dotones    |
|                       |                       |                |                                 | Associat of Orrigon do Braferon                                           |                                                          |                         |             |         |            |
|                       |                       |                |                                 | Adeptar el Orden de Preieren                                              | icia                                                     |                         |             |         |            |
|                       | Ir a Paso 1           |                |                                 |                                                                           |                                                          |                         |             |         |            |
|                       |                       |                |                                 |                                                                           |                                                          |                         |             |         |            |
|                       |                       |                |                                 |                                                                           |                                                          |                         |             |         |            |
|                       |                       |                |                                 |                                                                           |                                                          |                         |             |         |            |
|                       |                       |                |                                 |                                                                           |                                                          |                         |             |         |            |
|                       |                       |                |                                 |                                                                           |                                                          |                         |             |         |            |
|                       |                       |                |                                 |                                                                           |                                                          | © Copyright UAL 2       | 015         |         |            |
|                       |                       |                |                                 |                                                                           |                                                          |                         |             |         |            |
|                       |                       |                |                                 |                                                                           |                                                          |                         |             |         |            |
|                       |                       |                |                                 |                                                                           |                                                          |                         |             |         |            |
|                       |                       |                |                                 |                                                                           |                                                          |                         |             |         |            |
|                       |                       |                |                                 |                                                                           |                                                          |                         |             |         |            |
|                       |                       |                |                                 |                                                                           |                                                          |                         |             |         |            |

### **13. ACEPTAR ORDEN DE PREFERENCIA**

| 🔋 🔝 Universidad virtual de la Universi 🗙 🛛 🧶 UMove        | e - Universidad de Jaén 🛛 🗙 🕝 charles darwin aust                                             | tralia university 🗙                                                           | +                                     |                                      |                  |
|-----------------------------------------------------------|-----------------------------------------------------------------------------------------------|-------------------------------------------------------------------------------|---------------------------------------|--------------------------------------|------------------|
| ← → C ☆ 🏻 https://umove.ual.es/mo                         | obilityUJA/paginasCV/solicitud/MiSolicitud.seam                                               |                                                                               |                                       | e                                    | 、☆ ◎   🕕 🗄       |
| 🗰 Aplicaciones M Recibidos - Iazuliferna M Reci           | ibidos - Iflobato 🥘 👊 Inicio   Universidad de 🌙 Tra                                           | abaja con nosotros                                                            | ua. Anuncios de convoca               | Solicitudes Talento 🛛 👊 Intranet     | Mobility tool >> |
| 🛞 UMove - Univers                                         | sidad de Jaén                                                                                 |                                                                               |                                       | 📼 💿 Ayuda                            |                  |
| Mis Solicitudes - Mis Plaz                                | 285                                                                                           |                                                                               |                                       |                                      |                  |
| Solicitud de participad                                   | ción                                                                                          |                                                                               |                                       |                                      |                  |
| Paso 1: Selección de Plazas                               | Paso 2: Ordenación preferente de plazas                                                       |                                                                               |                                       |                                      |                  |
| Plazas seleccionadas                                      | ]                                                                                             |                                                                               |                                       |                                      |                  |
| Para cambiar el orden de                                  | e preferencia de las Plazas seleccionadas pinche sobre el regis                               | stro de la plaza correspor                                                    | idiente y pulse uno de los botones de | e la parte derecha de la tabla.      |                  |
| Si está matriculado en m<br>realizar la petición (aparec  | nás de un Plan de Estudios, para aquellas plazas que estén ofer<br>ce seleccionado de color). | tadas por mas de uno de                                                       | sus Planes de Estudio será necesa     | ario indicar por cual de ellos desea |                  |
| Orden petición Cód. Plaza                                 | País Universidad                                                                              | Área de estudio                                                               | Plan de acceso                        |                                      |                  |
| 1 20746                                                   | ESTADOS US SEMINOLE01 - SEMINOLE STATE COLLEGE OF<br>UNIDOS DE FLORIDA<br>AMERICA             | Ingeniería y profesiones<br>afines sin mayor definición                       | Grado en Ingeniería civil             | <b>▼</b>                             |                  |
| 2 20744                                                   | ESTADOS US SEMINOLE01 - SEMINOLE STATE COLLEGE OF<br>UNIDOS DE FLORIDA<br>AMERICA             | Ingeniería y profesiones<br>afines sin mayor definición                       | Grado en Ingeniería civil             | <b>T</b>                             |                  |
| 3 20753                                                   | AUSTRALIA AUS CDARWIN - CHARLES DARWIN UNIVERSITY                                             | Ingeniería y profesiones<br>afines                                            | Grado en Ingeniería civil             |                                      |                  |
| 4 20533                                                   | CHILE CL UAI - UNIVERSIDAD DE ADOLFO IBÁÑEZ                                                   | Ingeniería y profesiones<br>afines                                            | Grado en Ingeniería civil             | ▼ Subir                              |                  |
| 5 20804                                                   | CHINA CH CHENG01 - SOUTHWEST JIAOTONG UNIVERSITY                                              | Ingeniería y profesiones<br>afines no clasificado en<br>ninguno de los campos | Grado en Ingeniería civil             | ▼ Bajar                              |                  |
| 6 20840                                                   | CHILE CL UBB - UNIVERSIDAD DEL BÍO-BÍO                                                        | Ingeniería y profesiones<br>afines                                            | Grado en Ingeniería civil             | •                                    |                  |
| 7 20579                                                   | MEXICO MX UAM - UNIVERSIDAD AUTÓNOMA METROPOLITANA                                            | Ingeniería y profesiones<br>afines no clasificado en<br>ninguno de los campos | Grado en Ingeniería civil             |                                      |                  |
| 8 20549                                                   | CHILE CL UCN - UNIVERSIDAD CATÓLICA DEL NORTE                                                 | Ingeniería y profesiones<br>afines                                            | Grado en Ingeniería civil             | ▼ ▼                                  |                  |
| fra Paso 1                                                | Aceptar el O                                                                                  | rden de Preferencia                                                           | >                                     | Ir a Paso 3                          |                  |
|                                                           | PINCHE AG                                                                                     | QUÍ PARA                                                                      |                                       |                                      |                  |
|                                                           | ACEPTAR                                                                                       |                                                                               |                                       | © Copyright UAL 2015                 |                  |
| https://umove.ual.es/mobilityUJA/paginasCV/solicitud/MiSo | licitud.seam#                                                                                 |                                                                               |                                       |                                      |                  |

### 14. IDIOMA

| 🐘 Universidad virtual de la Universi x 🧶 UMove - Universidad de Jaén x 🕂                                                                                                    | <b></b> X |
|----------------------------------------------------------------------------------------------------|-----------|
| ← → C 🏠 🕯 https://umove.ual.es/mobilityU/A/paginasCV/solicitud/MiSolicitud.seam Q 🖈 🔾 🚺                                                                                                    |           |
| 🔛 Aplicaciones M Recibidos - Iazulífera M Recibidos - Ifilobato 🛛 una. Inicio   Universidad da 🦆 Trabaja con nosotros una. Anuncios de convoca 🏥 Solicitudes Talento una. Intranet 📓 Mobility tool                                                                                                    | **        |
| 😥 UMove - Universidad de Jaén 👘 🖉 🖉 🖉 🖉                                                                                                    |           |
| Mis Solotudes + Mis Plazas                                                                                                    |           |
| Solicitud de participación                                                                                                    |           |
| Paso 1: Selección de Plazas Paso 2: Ordenación preferente de plazas Paso 3: Introducir otros datos                                                                                                    |           |
| Idiomas Tiene acreditado o va a acreditar el nivel de Idioma en su Expediente académico antes de que finalice el presente plazo de Solicitudes? 🥪 Ver avediacion considerada en la Convocatoria                                                                                                    |           |
| Otros datos<br>Ha realizado alguna Movilidad Internacional anterior 👘 (Si marca el check es oblgatorio seleccionar el Tipo de Movildad realizado.)<br>Necessitaria algún tipo de adaptación ( derivada de alguna discapacidad ) en la Universidad de destino ?: 👘                                                                                                    |           |
| De conformidad con La Ley Orgánica 15/1590, de 13 de diciembre, sobre Protección de Datos de Carácter Personal la informanos que sus datos personales, serán incorporados a un fichero titularidad de LA<br>UNIVERSIDAD DE JAEN con el ópeo de gestiorar tes texas de movilidad internacional de los entrates y personal de La Universidad de Jaen de unitaridad e la de carácter personal e sustantes de carácter de subiciences que vienen a la<br>Universidad de Jaén total sustante a la distante por personal de la comunicar sus datos de reas una susta é tota distantes que sona de la comunicar su datos de reas una estancia en comunicar sus datos de reas una estancia en comunicar sus datos de reas una estancia en comunicar sus datos de la distante de Jaén a comunicar sus datos de la comunicar sus datos de la distante de la distante de la dist |           |
| Guardiar Solotud                                                                                                    |           |
| @ Copyright UAL 2015                                                                                                    |           |

## **15. COMPROBANTE DE SOLICITUD**

| 🐘 Universidad virtual de la Universi 🗴 💩 UMove - Universidad de Jaén 🛛 🗙 🔶                                                                                                    |           |
|----------------------------------------------------------------------------------------------------|-----------|
| 🗧 🔶 C 🏠 🔒 https://umove.ual.es/mobilityUJA/paginasCV/solicitud/MiSolicitudOK.seam?actionMethod=paginasCV%2Fsolicitud%2FMiSolicitud.xhtml%3AmvtS 🍳 🛧                                | 0   🚺 🗄   |
| 🔛 Aplicaciones M Recibidos - Iazuliferni M Recibidos - Iflobato 🛛 🚧 Inicio   Universidad di 🌛 Trabaja con nosotros 👊 Anuncios de convoca 🗽 Solicitudes Talento 👊 Intranet 🧕 Mobili | ty tool » |
| 🛞 UMove - Universidad de Jaén 🛛 🖉 👁 Ayuda                                                                                                    |           |
| Mis Solicitudes - Mis Plazas                                                                                                    |           |
| El registro ha sido creado correctamente                                                                                                    |           |
| Solicitud de participación                                                                                                    |           |
| Datos       Alumno:       Convocatoria:       Plan Propio de Movilidad Internacional UJAEN (OUT)                                                                                   |           |
| Su SOLICITUD nº 788 ha sido grabada con éxito.                                                                                                    |           |
| Copyright UAL 2015                                                                                                    |           |

# 16. CONSULTA DE SOLICITUDES Y MODIFICACIÓN

Durante el plazo de solicitudes establecido en la convocatoria se pueden realizar consultas y modificaciones de la solicitud

| 👔 Universidad virtual de la Universi 🗴 🧑 UMove - Universidad de Jaén 🛛 🗙 🕂                                                                                                   | 100   |            | ī 💙 | <b>~</b> |
|----------------------------------------------------------------------------------------------------|-------|------------|-----|----------|
| ← → C ↑ https://umove.ual.es/mobilityUJA/paginasCV/solicitud/MvtSolicitudesList.seam                                                                                         | २ 🕁   | 0          | C   | :        |
| 🔛 Aplicaciones M Recibidos - Iazulífern M Recibidos - Iflobato 🛛 wa. Inicio   Universidad de 🎐 Trabaja con nosotros 🗰 Anuncios de convoca 🗽 Solicitudes Talento wa. Intranet | 🔘 Mob | ility tool |     | *        |
| 🛞 UMove - Universidad de Jaén 🛛 🖉 🖉 Ayuda                                                                                                    |       |            |     |          |
| Mis Solicitudes - Mis Plazas Nueva solicitud ConsultaModificación Mis Solicitudes Datos para la consulta Solicitante: Convocatoría: V Buscar                                 | _     |            |     |          |
| @ Copyright UAL 201                                                                                                    | 15    |            |     |          |

| 🔛 Universidad virtual de la Univers 🗴 💩 UMove - Universidad de Jaén 🛛 🗙 🕂                                                                                                    |      |            |    | x |
|----------------------------------------------------------------------------------------------------|------|------------|----|---|
| ← → C ☆ 🔒 https://umove.ual.es/mobilityUJA/paginasCV/solicitud/MvtSolicitudesList.seam                                                                                                    | 2 \$ | 0          | L  |   |
| 🔢 Aplicaciones M Recibidos - Iazulifern M Recibidos - Iflobato 🛛 🗰 Inicio   Universidad di 🌛 Trabaja con nosotros 🗰 Anuncios de convoca 🎎 Solicitudes Talento 🗰 Intranet                  | O Mo | obility to | ol | * |
| 🛞 UMove - Universidad de Jaén 📨 👁 Ayuda                                                                                                    |      |            |    |   |
| Mis Solotudes 👻 Mis Plazes                                                                                                    |      |            |    |   |
| Consulta Mis Solicitudes                                                                                                    |      |            |    |   |
| Datos para la consulta       Solicitante       Convocatoria:     2019-20 - Plan Propio de Movilidad Internacional UJAEN                                                                   |      |            |    |   |
| @ Copyright UAL 201                                                                                                    | 5    |            |    |   |
| 🚯 Universidad virtual de la Univers 🗴 🙍 UMove - Universidad de Jaén 🗙 🕂                                                                                                    | ×    |            |    |   |
| ← → C 介 A https://umove.ual.es/mobilityUJA/paginasCV/solicitud/MvtSolicitudesList.seam                                                                                                    | :    |            |    |   |
| 👖 Aplicaciones M Recibidos - Iazulífern M Recibidos - Ifilobato 🛛 💵 Inicio   Universidad di 🌛 Trabaja con nosotros 🗛 Anuncios de convoca 🏠 Solicitudes Talento 🖏 Intranet 📓 Mobility tool | >>   |            |    |   |
| 🛞 UMove - Universidad de Jaén 🔹 🔹 🖉                                                                                                    |      |            |    |   |
| Mis Solotudes • Mis Plazas                                                                                                    |      |            |    |   |
| Consulta Mis Solicitudes                                                                                                    |      |            |    |   |
| Datos para la consulta       Selicitante:       Convocatoria:     2016-20 - Plan Propio de Movilidad Internacional UUAEN                                                                  |      |            |    |   |
| € Copyright UAL 2015                                                                                                    |      |            |    |   |

| 🗱 Universidad virtual de la Universi 🗴 👩 UMove - Universidad de Jaén 🛛 🗙 🕂                                                                 |                                 |               | <b>0</b> X |
|----------------------------------------------------------------------------------------------------|---------------------------------|---------------|------------|
| ← → C ☆ 🏻 https://umove.ual.es/mobilityUJA/paginasCV/solicitud/MvtSolicitudesList.seam                                                     | G                               | 1 1 0         | •          |
| 🛗 Aplicaciones 🕅 Recibidos - Iazuliferni 🦷 🥂 Recibidos - Iflobato 🖉 🚥 Inicio   Universidad d 🗦 Jarabaja con nosotros 🚥 Anuncios de convoca | Solicitudes Talento wa Intranet | Mobility tool | >>         |
| 🛞 UMove - Universidad de Jaén                                                                                                    | 🖬 🕐 Ayuda                       |               |            |
| Mis Solotudes 👻 - Mis Plazas                                                                                                    |                                 |               |            |
| Datos para la consulta         Solicitante: U         Convocatoria: 2019-20 - Plan Propio de Movilidad Internacional UUAEN                 |                                 |               |            |
|                                                                                                    | © Copyright UAL 2015            |               |            |

#### PLAZAS SELECCIONADAS

| C A A https://u                                                                                                    | move.ual.es/mobilityUJA/paginasCV/solicitud/MytSolicitudesList.seam                                                                                                    | ?YConvocatoria=9&logic=and&cid=105                                                                                                    |                                                                                                    | (                                                                                                    | Q 🕁 🛛                                                                                                    |    |
|----------------------------------------------------------------------------------------------------|----------------------------------------------------------------------------------------------------|----------------------------------------------------------------------------------------------------|----------------------------------------------------------------------------------------------------|----------------------------------------------------------------------------------------------------|----------------------------------------------------------------------------------------------------|----|
| licaciones M Recibidos - Jazu                                                                                                    | lifern M Recibidos - Iflobato una Inicio I Universidad de 🗽 Trabaia co                                                                                                    | n nosotros uma Anuncios de convoca 👪 Si                                                                                                    | olicitudes Talen                                                                                                    | to wa. Intranet                                                                                                    | Mobility to:                                                                                                    | ol |
| ÂN LIN                                                                                                    |                                                                                                    |                                                                                                    |                                                                                                    | Maria Angela                                                                                                    | the the state of the state of t |    |
| 01                                                                                                    |                                                                                                    |                                                                                                    |                                                                                                    | Ba ( Ayuda                                                                                                    |                                                                                                    |    |
| MIS SOIC                                                                                                    | uues ▼ Mis Piazas                                                                                                    |                                                                                                    |                                                                                                    |                                                                                                    |                                                                                                    |    |
| Consult                                                                                                    | a Mis Solicitudes                                                                                                    |                                                                                                    |                                                                                                    |                                                                                                    |                                                                                                    |    |
| Dato                                                                                                    | s para la consulta                                                                                                    |                                                                                                    |                                                                                                    |                                                                                                    |                                                                                                    |    |
|                                                                                                    |                                                                                                    |                                                                                                    |                                                                                                    |                                                                                                    |                                                                                                    |    |
| Solicita                                                                                                    | nte:                                                                                                    |                                                                                                    |                                                                                                    |                                                                                                    |                                                                                                    |    |
| Convoc                                                                                                    | atoria: 2019-20 - Plan Propio de Movilidad Internacional UJAEN                                                                                                    | Buscar                                                                                                    |                                                                                                    |                                                                                                    |                                                                                                    |    |
|                                                                                                    |                                                                                                    |                                                                                                    |                                                                                                    |                                                                                                    |                                                                                                    |    |
|                                                                                                    | Editar Solici                                                                                                    | tud                                                                                                    |                                                                                                    |                                                                                                    |                                                                                                    |    |
|                                                                                                    |                                                                                                    |                                                                                                    |                                                                                                    |                                                                                                    |                                                                                                    |    |
|                                                                                                    |                                                                                                    |                                                                                                    |                                                                                                    |                                                                                                    |                                                                                                    |    |
|                                                                                                    | E                                                                                                    | ditar Solicitud                                                                                                    |                                                                                                    |                                                                                                    |                                                                                                    |    |
| Mi Solicit                                                                                                    | Id                                                                                                    | ditar Solicitud                                                                                                    |                                                                                                    |                                                                                                    |                                                                                                    |    |
| Mi Solioit                                                                                                    | ld                                                                                                    | ditar Solicitud                                                                                                    |                                                                                                    |                                                                                                    |                                                                                                    |    |
| Mi Solioit                                                                                                    | d<br>ON I La adjudicación sún no ha sido resuelta                                                                                                    | ditar Solicitud )                                                                                                    |                                                                                                    |                                                                                                    |                                                                                                    |    |
|                                                                                                    | e la consulta de Mis Solicitudes                                                                                                    | ditar Solicitud                                                                                                    |                                                                                                    |                                                                                                    |                                                                                                    |    |
| Mi Solicit<br>I ATENC<br>Resultado                                                                                                    | ud<br>ON I La adjudicación sún no ha sido resuelta<br>de la consulta de Mis Solicitudes                                                                                                    | ditar Solicitud                                                                                                    |                                                                                                    |                                                                                                    |                                                                                                    |    |
| Mi Solicit<br>I ATENC<br>Resultado                                                                                                    | Id<br>ON I La adjudicación sún no ha sido resuelta<br>de la consulta de Mis Solicitudes                                                                                                    | ditar Solicitud<br>Pais                                                                                                    | Duración                                                                                                    | Orden                                                                                                    |                                                                                                    |    |
| Mi Solici<br>ATENC<br>Resultado<br>Nº Piaza<br>20749                                                                                   | Id ON I La adjudicación sún no ha sido resuelta de la consulta de Mis Solicitudes Universidad sextinuce STATE COLLEGE OF FLORIDA US SEMINOLED1                                                                                                    | ditar Solicitud<br>Pais<br>estADOS UNDOS DE AMERICA                                                                                                    | Duración<br>5 Meses                                                                                                    | Orden<br>1                                                                                                    |                                                                                                    |    |
| Mi Solicit<br>ATENC<br>Resultado<br>Nº Piaza<br>2074                                                                                   | Id IN I La adjudicación aún no ha sido resuelta Id I La adjudicación aún no ha sido resuelta Id Inversidad SEMNOLE STATE COLLEGE OF FLORIDA US SEMNOLED1 SEMNOLE STATE COLLEGE OF FLORIDA US SEMNOLED1                                                                                                    | ditar Solicitud<br>Pais<br>ESTADOS UNDOS DE AMERICA<br>ESTADOS UNDOS DE AMERICA                                                                                                    | Duración<br>5 Meses<br>5 Meses                                                                                                    | Orden<br>1<br>2                                                                                                    |                                                                                                    |    |
| Mi Solicit<br>ATENC<br>Resultado<br>Nº Piaza<br>20746<br>20746<br>2075                                                                 | ON I La adjudicación sún no ha sido resuelta  ON I La adjudicación sún no ha sido resuelta  de la consulta de Mis Solicitudes  Universidad  SeminoLe STATE COLLEGE OF FLORIDA US SEMINOLED1 SEMINOLE STATE COLLEGE OF FLORIDA US SEMINOLED1 CHARLES DARIVIN UNIVERSITY JUS COARVIN                                                                                                    | ditar Solicitud<br>País<br>ESTADOS UNDOS DE AMERICA<br>AUSTRALIA                                                                                                    | Duración<br>5 Meses<br>5 Meses<br>5 Meses                                                                                                    | Orden<br>1<br>2<br>3                                                                                                    |                                                                                                    |    |
| Mi Solicit<br><b>I ATENC</b><br>Resultado<br>Nº Plaza<br>20746<br>20744<br>20753                                                       | Id ON I La adjudicación sún no ha sido resuelta de la consulta de Mis Solicitudes Universidad SEMNOLE STATE COLLEGE OF FLORIDA US SEMNOLED1 SEMNOLE STATE COLLEGE OF FLORIDA US SEMNOLED1 OHARLES DARVIN UNIVERSITY AUS COLARVIN UNIVERSIDA E POLOCIP IGARZO LU MU                                                                                                    | ditar Solicitud Pais EstADOS UNDOS DE AMERICA ESTADOS UNDOS DE AMERICA AUSTRALIA OHILE EXTERNAL                                                                                                    | Duración<br>5 Meses<br>5 Meses<br>5 Meses<br>5 Meses<br>5 Meses                                                                                                    | Orden<br>1<br>2<br>3<br>4                                                                                                    |                                                                                                    |    |
| Mi Solicit<br>ATENC<br>Resultado<br>2074<br>2074<br>2074<br>2075<br>2053<br>2050                                                       | Id Id IV I La adjudicación sún no ha sido resuelta Id IV I La adjudicación sún no ha sido resuelta IV IVersidad SexiNQLE STATE COLLEGE OF FLORIDA US SEMINQLED1 SEMINQLE STATE COLLEGE OF FLORIDA US SEMINQLED1 OFARLES DARWIN UNVERSITY AUS COARWIN UNVERSIDAD DE ADOLFO IBÁŘEZ OL UAI SOUTHINEST JUROTING UNVERSITY CA DE HODO1                                                                                                    | ditar Solicitud<br>Pais<br>ESTADOS UNIDOS DE AMERICA<br>ESTADOS UNIDOS DE AMERICA<br>AUSTRALIA<br>CHILE<br>CHINA                                                                                                    | Duración<br>5 Meses<br>5 Meses<br>5 Meses<br>6 Meses<br>6 Meses                                                                                                    | Orden           1           2           3           4           5                                                              |                                                                                                    |    |
| Mi Solicit<br>ATENC<br>Resultado<br>Nº Plaza<br>20745<br>20745<br>20533<br>20504<br>20540                                              | CN I La adjudicación sún no ha sido resuelta CN I La adjudicación sún no ha sido resuelta de la consulta de Mis Solicitudes Universidad SEMINOLESTATE COLLEGE OF FLORIDA US SEMINOLED1 SEMINOLESTATE COLLEGE OF FLORIDA US SEMINOLED1 CHARLES DARWN UNIVERSITY AUS COARWN UNIVERSIDAD DE ACOLEPO GRÁFEZ CL UNI SOUTHWEST JACTONS UNIVERSITY CH CHENSQ1 UNIVERSIDAD DE JÍO-BÍO CL UBB                                                                                                    | ditar Solicitud Pais EstADOS UNDOS DE AMERICA ESTADOS UNDOS DE AMERICA AUSTRALIA OHLE OHILE OHILE OHILE                                                                                                    | Duración<br>5 Meses<br>5 Meses<br>5 Meses<br>6 Meses<br>0 Meses                                                                                                    | Orden           1           2           3           4           5           0                                                  |                                                                                                    |    |
| Mi Solicit<br>ATENC<br>Resultado<br>Nº Piaza<br>20746<br>20744<br>20743<br>20533<br>20064<br>2064<br>20579                             | Id I IN I La adjudicación sún no ha sido resuelta I IN I La adjudicación sún no ha sido resuelta I IN IN IN IN IN IN IN IN IN IN IN IN I                                                                                                    | ditar Solicitud<br>Pais<br>Estados UNDOS DE AMERICA<br>ESTADOS UNIDOS DE AMERICA<br>AUSTRALA<br>CHILE<br>CHILE<br>CHILE<br>MEXICO                                                                                                    | Duración<br>5 Meses<br>5 Meses<br>5 Meses<br>5 Meses<br>6 Meses<br>8 Meses<br>8 Meses<br>8 Meses                                                                                                    | Orden           1           2           3           4           5           6           7                                      |                                                                                                    |    |
| Mi Solicit<br>ATENCO<br>Resultado<br>Nº Plaza<br>20764<br>20744<br>20753<br>20504<br>20504<br>20504<br>20599                           | Id Universidad Universidad Un | Pais<br>ESTADOS UNIDOS DE AMERICA<br>ESTADOS UNIDOS DE AMERICA<br>ESTADOS UNIDOS DE AMERICA<br>AUSTRALIA<br>CHILE<br>CHINA<br>CHILE<br>MEXICO<br>CHILE                                                                                                    | Duración<br>5 Meses<br>5 Meses<br>5 Meses<br>6 Meses<br>6 Meses<br>6 Meses<br>6 Meses                                                                                                    | Orden           1           2           3           4           5           0           7           8                          |                                                                                                    |    |
| Mi Solicit<br>ATENC<br>Resultado<br>20746<br>20753<br>2050<br>2059<br>2059<br>2059<br>2059<br>2059                                     | Id IN I La adjudicación sún no ha sido resuelta Id IN I La adjudicación sún no ha sido resuelta Id Iniversidad SEMINOLE STATE COLLEGE OF FLORIDA US SEMINOLED1 SEMINOLE STATE COLLEGE OF FLORIDA US SEMINOLED1 CHARLES DARIVIN UNIVERSITY AUS CDARIVIN UNIVERSIDAD CATOONG UNIVERSITY ALIS CDARIVIN UNIVERSIDAD CATOONG UNIVERSITY ALIS CDARIVIN UNIVERSIDAD DEL BÍO-BÍO CLUBB UNIVERSIDAD CATÓNICAM METROPOLITANA MX UAM UNIVERSIDAD DEL BÍO-BÍO CLUBB INIVERSIDAD CATÓNICAM LINGTE UNON UNIVERSIDAD CATÓNICAM LINGTE UNON UNITARIÓN LINGTE UNON UNIVERSIDAD CATÓNICAM LINGTE UNON UNIVERSIDAD CATÓNICAM LINGTE UNON UNIVERSIDAD CATÓNIC | ditar Solicitud Pais ESTADOS UNDOS DE AMERICA ESTADOS UNDOS DE AMERICA ESTADOS UNDOS DE AMERICA AUSTRALIA CHILE CHILE CH | Duración           5 Meses           5 Meses           5 Meses           5 Meses           6 Meses           8 Meses           8 Meses           8 Meses           8 Meses           8 Meses           9 Meses           8 Meses           9 Meses           9 Meses | Orden           1           2           3           4           5           6           7           8           9              |                                                                                                    |    |
| Mi Solicit<br>ATENC<br>Resultado<br>Nº Piaza<br>20746<br>20745<br>20533<br>20504<br>20509<br>20549<br>20549<br>20549<br>20549<br>20549 | Id Id Id Id Id Id Id Id Id Id Id Id Id                                                                                                    | ditar Solicitud País EstADOS UNDOS DE AMERICA ESTADOS UNDOS DE AMERICA AUSTRALA OHLE OHNA OHLE OHNA OHLE OHLE OHLE CHILE CHILE CHILE CHILE CHILE CHILE CHILE CHILE CHILE CHILE CHILE CHILE                                                                                                    | Dursción<br>5 Meses<br>5 Meses<br>5 Meses<br>6 Meses<br>8 Meses<br>8 Meses<br>9 Meses<br>3 Meses<br>9 Meses<br>9 Meses<br>9 Meses<br>9 Meses                                                                                                    | Orden           1           2           3           4           5           6           7           8           9           10 |                                                                                                    |    |

# MODIFICACIÓN DE LA SOLICITUD

|               | de la Universi                                              | × 🧶 UMa                                                     | ove - Universidad de                                                               | e Jaén 🗙 🕂                                                                                                    |                                                                                                    |                                                     |                                                                                                    |                                                                                                    | 10.00 |            |  |
|---------------|-------------------------------------------------------------|-------------------------------------------------------------|------------------------------------------------------------------------------------|----------------------------------------------------------------------------------------------------|----------------------------------------------------------------------------------------------------|-----------------------------------------------------|----------------------------------------------------------------------------------------------------|----------------------------------------------------------------------------------------------------|-------|------------|--|
| → C ☆         | https://                                                    | umove.ual.es/                                               | mobilityUJA/pag                                                                    | inasCV/solicitud/MiSolicitud.seam                                                                                                    |                                                                                                    |                                                     |                                                                                                    |                                                                                                    | Q 🕁   | 0          |  |
| olicaciones M | Recibidos - laz                                             | ulifern: MR                                                 | ecibidos - Iflobato©                                                               | 🛛 👊 Inicio   Universidad de 🛛 🌛 Trabaja con n                                                                                                    | osotros <b>uja.</b> A                                                                                                    | nuncios de co                                       | nvoca 🔹 Solicitudes Talento                                                                                                    | uua. Intranet                                                                                                | O Mob | ility tool |  |
|               | 🛞 ИМ                                                        | ove - Univer                                                | sidad de Jaén                                                                      |                                                                                                    |                                                                                                    |                                                     |                                                                                                    | a 💿 Ayuda                                                                                                    |       |            |  |
|               | Mis Solicit                                                 | udes 👻 Mis Pla                                              | 3285                                                                               |                                                                                                    |                                                                                                    |                                                     |                                                                                                    |                                                                                                    |       |            |  |
|               | Solicitud                                                   | de participa                                                | ición                                                                              |                                                                                                    |                                                                                                    |                                                     |                                                                                                    |                                                                                                    |       |            |  |
|               | Paso 1: Se                                                  | ección de Plazas                                            |                                                                                    |                                                                                                    |                                                                                                    |                                                     |                                                                                                    |                                                                                                    |       |            |  |
|               | Detail                                                      | Solicitante:<br>Convocatoria:<br>Plan de Estudios:          | Plan Propio de M<br>140A - Grado en Il<br>D113 - Programa d                        | ovilidad Internacional UJAEN V<br>ngeniería olvil<br>Je Doctorzdo en Avances en Ingeniería de los Materiales y                                                                                                    | Energías                                                                                                    |                                                     |                                                                                                    |                                                                                                    |       |            |  |
|               | Plazas ofer                                                 | tadas para la Co                                            | onvocatoria selecci                                                                | onada: Plan Propio de Movilidad Internacional UJA                                                                                                    | EN                                                                                                    | N' Plazas                                           |                                                                                                    |                                                                                                    |       |            |  |
|               | Cod. Plaza                                                  | Programa                                                    | Pais                                                                               | Universidad                                                                                                    | 6 Meses                                                                                                    | vacantes<br>2                                       | Observaciones<br>CAMPUS PEÑOLÉN www.usi.cl                                                                                                    | Accion                                                                                                    |       |            |  |
|               | 20507                                                       | MILLIA                                                      | ARGENTINA                                                                          | AR LAPLADI UNIVERSIDAD NACIONAL DE LA PLATA                                                                                                    | 5 Meses                                                                                                    | 1                                                   | SEMESTRE A FLEGIR                                                                                                    | Selectionar                                                                                                  |       |            |  |
|               | 20827                                                       | MIUJA                                                       | CHINA TAIPEI                                                                       | TW NUTN NATIONAL UNIVERSITY OF TAINAN                                                                                                    | 10 Meses                                                                                                    | 2                                                   | Duración: Septiembre 2019 - Junio 2020                                                                                                    | Seleccionar                                                                                                  |       |            |  |
|               | 20804                                                       | MIUJA                                                       | CHINA                                                                              | CH CHENG01 SOUTHWEST JIAOTONG UNIVERSITY                                                                                                    | 6 Meses                                                                                                    | 2                                                   | Duración: Septiembre 2019 - Enero<br>2020 o Febrero 2020 - Julio 2020<br>english switu edu cn                                                                                                    | Seleccionar                                                                                                  |       |            |  |
|               | 20534                                                       | MIUJA                                                       | CHILE                                                                              |                                                                                                    |                                                                                                    |                                                     |                                                                                                    |                                                                                                    |       |            |  |
|               |                                                             |                                                             |                                                                                    | OF DAD LONDWA DIVIDERSIDAD AD LONDWA DE CHILE                                                                                                    | 5 Meses                                                                                                    | 2                                                   | JULIO-DICIEMBRE O MARZO-JULIO                                                                                                    | Selectionar                                                                                                  |       |            |  |
|               | 20588                                                       | ALUIM                                                       | MEXICO                                                                             | MX ULSALAGUNA UNIVERSIDAD AU ONOMA DE CHILE                                                                                                    | 5 Meses<br>6 Meses                                                                                                    | 2                                                   | JULIO-DICIEMBRE O MARZO-JULIO<br>Duración: Agosto - Diciembre 2019 o<br>Enero - Junio 2020<br>http://www.ulsalaguna.edu.mv/                                                                                                    | Seleccionar                                                                                                  |       |            |  |
|               | 20588<br>20840                                              | ALUIM                                                       | MEXICO                                                                             | CLURD UNVERSIDAD DA SALLE LAGUNA                                                                                                    | 6 Meses<br>6 Meses<br>6 Meses                                                                                                    | 2 2 2 2 2 2                                         | JULIO-DICIEMBRE O MARZO-JULIO<br>Duración: Agosto - Diciembre 2019 o<br>Enero - Junio 2020<br>http://www.ulsalaguna.adu.mt/<br>2 PLAZAS MARZO-JULIO 2020<br>http://www.ubiol.cl                                                                                                    | Seleccionar<br>Seleccionar<br>Seleccionar                                                                    |       |            |  |
|               | 20588<br>20840<br>20523                                     | MIUJA<br>MIUJA                                              | MEXICO<br>CHILE<br>BRASIL                                                          | OL USO UNIVERSIDAD AU ONORA DE CHLE<br>MX ULSALAGUNA UNIVERSIDAD LA SALLE LAGUNA<br>OL USB UNIVERSIDAD DEL BIO-BIO<br>BR UFMS UNIVERSIDAD PEDERAL DE MINAS GERAIS                                                                                                    | 5 Meses     6 Meses     6 Meses     6 Meses     5 Meses                                                                                     | 2<br>2<br>2<br>1                                    | JULIO-DICIEMBRE O MARZO-JULIO<br>Duración: Agosto - Diciembre 2019 o<br>Enero - Junio 2020<br>http://www.ubialaguna.adu.mtv/<br>2 PLAZAS MARZO-JULIO 2020<br>http://www.ubiolic.cl<br>ELEGIBLE BECAS SANTANDER                                                                                                    | Seleccionar<br>Seleccionar<br>Seleccionar<br>Seleccionar                                                     |       |            |  |
|               | 20588<br>20840<br>20523<br>20810                            | ALUIM<br>ALUIM<br>ALUIM<br>ALUIM                            | MEXICO<br>CHILE<br>BRASIL<br>REPUBLICA DE<br>COREA                                 | CL BRUINDING WITERSCHAD AU UNWERSCHAD AU UNWERSCHAD<br>MX ULSALAGUNA UNVERSIGNAD DEL SALLE LAGUNA<br>CL UBB UNIVERSIGNAD DEL SÍO-SÍO<br>BR UFING UNIVERSIGNAD FEDERAL DE MINAS GERAÍS<br>MR KOOKMIN KOOKMIN UNIVERSITY                                                                                                    | 6 Meses<br>6 Meses<br>6 Meses<br>6 Meses<br>6 Meses                                                                                         | 2<br>2<br>2<br>1<br>1                               | JULIO-DICIEMBRE O MARZO-JULIO<br>Duración: Agosto - Diciembre 2019 o<br>Enero - Juno 2020<br>http://www.ubialaguna.edu.mu/<br>PLRAZS.MARZO-JULIO 2020<br>http://www.ubiolio ol<br>ELEGIBLE BECAS SANTANDER<br>Duración: Septembre - Diciembre 2019<br>o Marzo - Junio 2020<br>https://engila.kochmin.ac.kr/                                                                                                    | Seleccionar<br>Seleccionar<br>Seleccionar<br>Seleccionar<br>Seleccionar                                      |       |            |  |
|               | 20588<br>20840<br>20823<br>20810<br>20879                   | ALUIM<br>ALUIM<br>ALUIM<br>ALUIM<br>ALUIM                   | MEXICO<br>CHILE<br>BRASIL<br>REPUBLICA DE<br>COREA<br>MEXICO                       | LC URU UNIVERSIDAD AD URUNK DE CHLE<br>MX ULSALAGUNA UNIVERSIDAD LA SALLE LAGUNA<br>CL UBB UNIVERSIDAD DEL BIO-BIO<br>BR UFMS UNIVERSIDAD FEDERAL DE MINAS GERALS<br>KRI KOOKMIN KOOKMIN UNIVERSITY<br>MX UAM UNIVERSIDAD AUTÓNOMA METROPOLITANA                                                                                       | S Meses     S Meses     S Meses     S Meses     S Meses     S Meses     O Meses     O Meses                                                 | 2<br>2<br>1<br>1<br>2<br>2                          | JULI-DICIEMBRE O MAR2O-JULIO<br>Duratión Agesto - Disembre 2019 o<br>Erero - Junio 2020<br>http://www.ubs/aguna.adu.ma/<br>2 FUA2SA MAR2O-JULIO 2020<br>http://www.ubs/bool.of<br>ELEOBLE ERECES ASI/TAVICEE<br>Duration Septembre - Diservente 2019<br>o Marco - Junio 2020<br>http://gundoi.septembre - Diservente 2019<br>o Marco - April Anno 2020<br>http://gundoi.septembre - Diservente 2019<br>o Erero - April 2020 http://www.am.mo/<br>instrución elegible Baca Santandoi                                                                                                    | Selecolanar<br>Selecolanar<br>Selecolanar<br>Selecolanar<br>Selecolanar                                      | -     |            |  |
|               | 20588<br>20540<br>20523<br>20610<br>20579<br>20753          | ALUIM<br>ALUIM<br>ALUIM<br>ALUIM<br>ALUIM<br>ALUIM          | MEXICO<br>CHILE<br>BRASIL<br>REPUBLICA DE<br>COREA<br>MEXICO<br>AUSTRALIA          | LL UNUNINAMIN WITERSIDAD LI SALLE LAGUNA<br>MX ULSALAGUNA UNIVERSIDAD LA SALLE LAGUNA<br>OL UBB UNIVERSIDAD EL BIO-BIO<br>BR UFMS UNIVERSIDAD FEDERAL DE MINAS GERAIS<br>MR KOOKMIN KOOKMIN UNIVERSITY<br>MX UAM UNIVERSIDAD AUTÓNOMA METROPOLITANA<br>AUS CDARWIN CHARLES DARWIN UNIVERSITY                                           | 5 Meses<br>0 Meses<br>0 Meses<br>5 Meses<br>0 Meses<br>0 Meses<br>0 Meses<br>5 Meses                                                        | 2<br>2<br>1<br>1<br>2<br>1<br>2<br>1                | JULI-DICIEMBRE O MARZO-JULIO<br>Duración Agesto - Dicembre 2019 o<br>Entre-1 Junio 2020<br>http://www.ulastiguna.adu.md/<br>2 PLAZSA MARZO-JULIO 2020<br>http://www.ubobio.ol<br>ELEGRIE. EROSA SANTANCER<br>Duración: Septembre - Dicembre 2019<br>o Varros - Junio 2020<br>brazo - Junio 2020<br>http://www.ulambio.ol<br>Bartero - April 2026 Santancher<br>Instruction elegible Becks Santancher                                                                                                    | Selecolanar<br>Selecolanar<br>Selecolanar<br>Selecolanar<br>Selecolanar<br>Selecolanar                       | -     |            |  |
|               | 20588<br>20640<br>20523<br>20810<br>20579<br>20753<br>20753 | ALUIM<br>ALUIM<br>ALUIM<br>ALUIM<br>ALUIM<br>ALUIM<br>ALUIM | MEXICO<br>CHILE<br>BRASIL<br>REPUBLICA DE<br>COREA<br>MEXICO<br>AUSTRALIA<br>CHILE | LC USU UNIVERSIDAD DA UNIVERSIDAD LA SULLE LAGUNA<br>KX ULSALAGUNA UNIVERSIDAD DEL SIGLE LAGUNA<br>CL UBB UNIVERSIDAD DEL SIG-SIG<br>BR UFNG UNIVERSIDAD DEL SIG-SIG<br>BR UFNG UNIVERSIDAD DEL SIG-SIG<br>MX UAM UNIVERSIDAD AUTONOMA METROPOLITANA<br>AUS COARNIN CHARLES DARWIN UNIVERSITY<br>CL UCH UNIVERSIDAD CATÓLICA DEL NORTE | S Meses     O Meses     O Meses     O Meses     S Meses     O Meses     O Meses     O Meses     S Meses     S Meses     S Meses     S Meses | 2<br>2<br>1<br>1<br>2<br>1<br>2<br>1<br>2<br>1<br>3 | JULI-DICIEMBRE O MARZO-JULIO<br>Dursicin Agesto - Dicembre 2019 o<br>Enero - Junio 2020<br>http://www.ulsatiguna.adu.mv/<br>2 FU-A25A MARZO-JULIO 2020<br>http://www.ulsobio.cl<br>http://www.ulsobio.cl<br>http://wwww.uls | Selections<br>Selections<br>Selections<br>Selections<br>Selections<br>Selections<br>Selections<br>Selections | -     |            |  |

| Universidad virtual de la U       | Iniversic 🗙 🔞 U         | Move - Universi                 | dad de Jaén X G charles darwin aus                     | tralia university 🗙                                                           | +                              |                                     |                 |               | × |
|-----------------------------------|-------------------------|---------------------------------|--------------------------------------------------------|-------------------------------------------------------------------------------|--------------------------------|-------------------------------------|-----------------|---------------|---|
|                                   | ttps://umove.ual.e      | s/mobilityUJA                   | VpaginasCV/solicitud/MiSolicitud.seam                  |                                                                               |                                |                                     | Q               | x 0 0         |   |
| Anlicaciones M Recibid            | los - lazuliferni M     | Recibidos - Ifla                | nato 🖉 una Inicio I Universidad de 🕞 Tra               | baia con nosotros                                                             | ua. Anuncios de convoca        | Solicitudes Talento                 | a Intranet 🥅    | Mobility tool |   |
| 6                                 | tiMovo Uni              | ivorcidad da                    | laán                                                   | E En 150                                                                      |                                |                                     |                 |               |   |
| (c                                | Jinove - Uni            | iversidad de                    | Jaen                                                   |                                                                               | - U.                           |                                     | e Ayuda         |               |   |
|                                   | Mis Solicitudes + M     | is Plazas                       |                                                        |                                                                               |                                |                                     |                 |               |   |
| s                                 | olicitud de partio      | cipación                        |                                                        |                                                                               |                                |                                     |                 |               |   |
| _                                 | Paso 1: Selección de Pl | Paso 2:                         | Ordenación preferente de plazas                        |                                                                               |                                |                                     |                 |               |   |
|                                   | Plazas selecciona       | idas                            |                                                        |                                                                               |                                |                                     |                 |               |   |
|                                   | Para cambiar el oro     | den de preferenci               | ia de las Plazas seleccionadas pinche sobre el regis   | tro de la plaza correspor                                                     | diente y pulse uno de los boto | mes de la parte derecha de la table |                 |               |   |
|                                   | Si está matriculado     | o en más de un P                | lan de Estudios, cera aquellas clazas que estén ofer   | tadas por mas de uno de                                                       | sus Planes de Estudio será n   | ecesario indicar por cual de ellos  | desea           |               |   |
|                                   | realizar la petición (r | aparece seleccion               | ado de color).                                         |                                                                               |                                |                                     |                 |               |   |
|                                   | Orden petición Cód. P   | Plaza Pais                      | Universidad                                            | Área de estudio                                                               | Plan de acceso                 |                                     |                 |               |   |
|                                   | 1 20748                 | ESTADOS<br>UNIDOS DI<br>AMERICA | US SEMINOLEDI - SEMINOLE STATE COLLEGE OF<br>E FLORIDA | Ingeniería y profesiones<br>afines sin mayor definición                       | Grado en Ingeniería civil      | •                                   |                 |               |   |
|                                   | 2 20744                 | ESTADOS<br>UNIDOS DI<br>AMERICA | US SEMINOLE01 - SEMINOLE STATE COLLEGE OF<br>E FLORIDA | Ingeniería y profesiones<br>afines sin mayor definición                       | Grado en Ingeniería civil      | •                                   |                 |               |   |
|                                   | 3 20753                 | AUSTRALI                        | A AUS CDARWIN - CHARLES DARWIN UNIVERSITY              | Ingeniería y profesiones<br>afines                                            | Grado en Ingeniería civil      | <b>T</b>                            |                 |               |   |
|                                   | 4 20533                 | CHILE                           | CL UAI - UNIVERSIDAD DE ADOLFO IBÁÑEZ                  | Ingeniería y profesiones<br>afines                                            | Grado en Ingeniería civil      | •                                   | - Subir         |               |   |
|                                   | 5 20804                 | CHINA                           | CH CHENG01 - SOUTHWEST JIAOTONG UNIVERSITY             | Ingeniería y profesiones<br>afines no clasificado en<br>ninguno de los campos | Grado en Ingeniería civil      | <b></b>                             | - Bajar         |               |   |
|                                   | 6 20640                 | CHILE                           | CL UB8 - UNIVERSIDAD DEL BÍO-BÍO                       | Ingeniería y profesiones<br>afines                                            | Grado en Ingeniería civil      | ▼                                   |                 |               |   |
|                                   | 7 20579                 | MEXICO                          | MX UAM - UNIVERSIDAD AUTÓNOMA METROPOLITANA            | Ingeniería y profesiones<br>afines no clasificado en<br>ninguno de los campos | Grado en Ingeniería civil      | •                                   |                 |               |   |
|                                   | 8 20549                 | CHILE                           | CL UCN - UNIVERSIDAD CATÓLICA DEL NORTE                | Ingeniería y profesiones<br>afines                                            | Grado en Ingeniería civil      | ۰.                                  |                 |               |   |
|                                   | ir a Paso 1             |                                 | Aceptar el O                                           | rden de Preferencia                                                           | >                              | ACEPT                               | AR EL (         | ORDEN         |   |
| -                                 |                         |                                 |                                                        |                                                                               |                                |                                     |                 |               |   |
| -                                 |                         |                                 |                                                        |                                                                               |                                | © Cop                               | yright UAL 2015 |               |   |
| https://umove.ual.es/mobilityUJA/ | /paginasCV/solicitud/   | MiSolicitud.sear                | m#                                                     |                                                                               |                                |                                     |                 |               |   |
|                                   |                         |                                 |                                                        |                                                                               |                                |                                     |                 |               |   |

### NO OLVIDE GUARDAR LA MODIFICACIÓN

| 😫 Universidad virtual de la Universi 🗴 🔮 UMove - Universidad de Jaén 🛛 🗴 🕂                                                                                                    |   | ×  |
|----------------------------------------------------------------------------------------------------|---|----|
| 🗧 🔶 C 🏠 🔒 https://umove.ual.es/mobilityUJA/paginasCV/solicitud/MiSolicitud.seam 🔍 🖈 🔾                                                                                                    | L | :  |
| 🔛 Aplicaciones M Recibidos - Iazuliferni M Recibidos - Iflobato 🗧 🚥 Inicio   Universidad di 🎐 Trabaja con nosotros 🖤 Anuncios de convoca 🐘 Solicitudes Talento 🖤 Intranet 📓 Mobility tool                                                                                                    |   | >> |
| 🛞 UMove - Universidad de Jaén 👘 🖉 Ayuda                                                                                                    |   |    |
| Mis Solotudes + Mis Plazas                                                                                                    |   |    |
| Solicitud de participación                                                                                                    |   |    |
| Paso 1: Selección de Plazas Paso 2: Ordenación preferenta de plazas Paso 3: Introducir otros datos                                                                                                    |   |    |
| Idiomas Tiene acreditado o va a acreditar el nível de Idioma en su Expediente académico antes de que finalice el presente plazo de Solicitudes? 🧭 Ver aveditador consolerada en la Conocatore                                                                                                    |   |    |
| Otros datos<br>Ha realizado alguna Movilidad Internacional anterior 👘 ( Simarce el check es obligatoris seleccionar el Tipo de Movilidad realizada )<br>Necesitaria algún tipo de adaptación ( derivada de alguna discapacidad ) en la Universidad de destino ?: 💿                                                                                                    |   |    |
| conformidad cos La Lay Orgánica (51990), de 13 de delembra, sobre Protección de Datos de Carácter Personal la Informanos que aus datos personal es secón licoporados a un fichero titularidad de LA UNICERDIDAD DE LÁREI con el hojeto de gentora la baces de monificial internacional de las personal de La Universidad de Jaén a través de los distinto programas de cooperación y monificial internacional una través de los distinto programas de cooperación y monificial internacional durates y personal de La Universidad de Jaén a través de los distintos programas de cooperación y monificial internacional sobre actual a la Universidad de Láte a comunicar sobre al carto institución entrarjera en el que vaya a continuar sus estudios o se vaya a desarrolar su programa de formación o |   |    |
| docence, asimismo, sus datos podran ser comunicados a otros organos de la Universidad de Jaña. Jadobi do intercambar con los mismos datales referentes a su estancia en monitad.<br>La Universidad de parte do comunicado se tos presonale atransado en ous fónecos a texanos taplemos estanciales novelacións o cuando fuera necesario para la prestación del<br>servicio. En cualquier momento puede ejectar los derechos de acceso, reofficación, cancelación u oposición respecto de sus datos presonales, enviando un escrito, acompañado de una foncospia de su DNI, o documento<br>acreditativo equivalente a: UNIVERSIDAD DE JAEN - Secretaria General de La Universidad de Jaén. Campos Las Lagunitas SNI, CP 2001 Jaén.                                                                         | _ |    |
| Guarder Scielad GUARDAR                                                                                                    |   |    |
| MODIFICACIÓN                                                                                                    |   |    |
| @ Copyright UAL 2015                                                                                                    | L |    |

| 🐘 Universidad virtual de la Universi 🗙 🎯 UMove - Universidad de Jaén 🛛 🗙 🕇                                                                                                |               |   | ×  |
|----------------------------------------------------------------------------------------------------|---------------|---|----|
| 🗧 🔶 C 🟠 🔒 https://umove.ual.es/mobilityUJA/paginasCV/solicitud/MiSolicitudOK.seam?actionMethod=paginasCV%2Fsolicitud%2FMiSolicitud.html%3AmvtS 🛛 🖗                        | 2 🕁 🔘         | C | :  |
| 🔛 Aplicaciones M Recibidos - Iazuliferni 🥂 Recibidos - Iflobato 🕘 🚥 Inicio   Universidad di 🌜 Trabaja con nosotros 🗰 Anuncios de convoca 🕌 Solicitudes Talento 🗰 Intranet | Mobility tool | I | >> |
| 😥 UMove - Universidad de Jaén 🗰 👁 Ayuda                                                                                                    |               |   |    |
| Mis Solicitudes - Mis Plazas                                                                                                    |               |   |    |
| El registro ha sido creado correctamente                                                                                                    |               |   |    |
| Solicitud de participación                                                                                                    |               |   |    |
| Datos Alumno: Convocatoria: Plan Propio de Movilidad Internacional UJAEN (OUT)                                                                                            |               |   |    |
| Su SOLICITUD nº 788 he sido grabede con éxito.                                                                                                    |               |   |    |
|                                                                                                    |               |   |    |
| Copyright UAL 2015                                                                                                    | 5             |   |    |
|                                                                                                    |               |   |    |